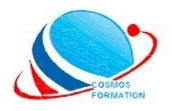

**COSMOS FORMATION** 

# 50 EXOS PRATIQUES POUR MAÎTRISER EXCEL

# N'HÉSITEZ PLUS, PASSEZ A L'ACTION

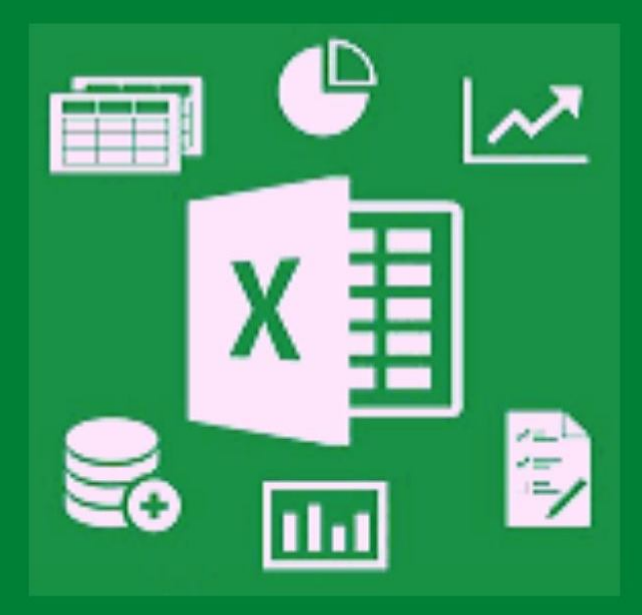

cosmosformation.com

## <u>AVANT - PROPOS</u>

Excel est un logiciel qui permet de manipuler des données sous forme de tableaux (tableur). Il intègre des calculs sous forme de formules (opérations courantes, statistiques, simulations chiffrées). Ses ressources sont immenses et son utilisation infinie. On peut en effet, s'en servir pour élaborer un budget ou une facture, mais aussi pour analyser un bilan, une activité commerciale, ou encore gérer un portefeuille. Ainsi, sa maitrise est devenue incontournable.

Ce support vous permettra d'avoir un niveau intermédiaire du dit logiciel. Il se veut exclusivement pratique, composé de 50 exercices ayant pour but de vous faire découvrir puis maîtriser **toutes les fonctionnalités d'Excel.** 

Il est destiné à toute personne familiarisée avec l'environnement Windows qui veut obtenir une compétence sur le logiciel Excel.

Christian SIBAFEU FONWOUO Formateur indépendant

#### **Travail pratique Nº1 :** Lancement d'Excel

- 1) Ouvrez un nouveau classeur à partir du bouton « Démarrer »
- 2) Ouvrez un nouveau classeur en utilisant « la barre des tâches de Windows »

📲 🚞 🥝 🥝 🕵 📚 🚣 📓 🖾 💵 💶

3) Ouvrez un classeur à partir du Bureau de Windows.

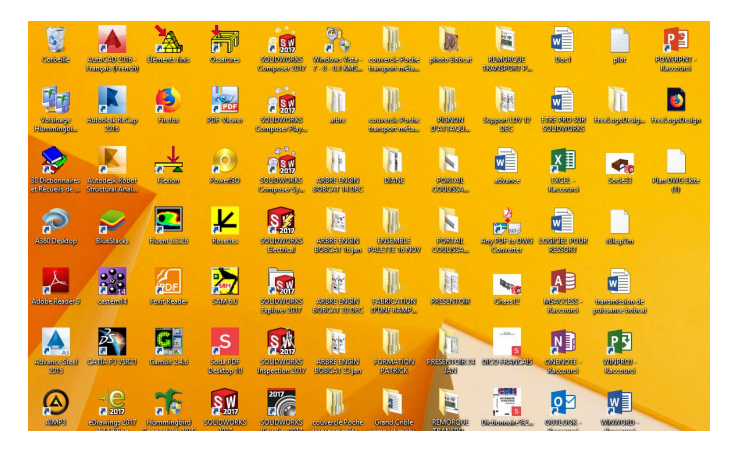

4) Ouvrez un nouveau classeur ou un existant en lançant la recherche sur Windows.

|                          |          | Exécuter                                                                                                  |
|--------------------------|----------|----------------------------------------------------------------------------------------------------|
| Rechercher               | Ouvrir : | Entrez le nom d'un programme, dossier, document ou ressource Internet, et<br>Windows l'ouvrira pour vous. |
| Exce <mark>l 2013</mark> |          | excel                                                                                                    |
| Excel 2013               |          | OK Annuler Parcourir                                                                                      |

5) A l'aide de l'Explorateur Windows, ouvrez un classeur Excel.

| 36 I 🗋 🔂 = I          |                              | Outils d'application |               |                    |                                               |            |
|-----------------------|------------------------------|----------------------|---------------|--------------------|-----------------------------------------------|------------|
| Fichier Accueil Parta | ige Affichage                | Gestion              |               |                    |                                               |            |
| Copier Coller         | chemin d'accès<br>praccourci | éplacer Copier Suppr | mer Renommer  | Nouveau<br>dossier | Image: Nouvel élément ▼ Image: Accès rapide ▼ | Propriétés |
| Presse-papiers        |                              | Organiser            |               |                    | Nouveau                                       | Ouvrir     |
| € ∋ + ↑ 🍑 + Ce        | e PC → Disque loca           | I (C:) → Programmes  | Microsoft Off | ice ⊧ Offi         | ce15                                          |            |
| Favoris               | Nom                          | ~                    | Modifié       | le                 | Туре                                          | Taille     |
| A360 Drive            | SentityPicker.d              | 23/01/2014 15:05     |               | Extension de l'app | 306 Ko                                        |            |
| Bureau                | S ENVELOPE.DL                | L                    | 19/01/20      | )19 15:13          | Extension de l'app                            | 225 Ko     |
| 🖳 Emplacements        | EXCEL                        |                      | 19/01/20      | )19 15:13          | Application                                   | 32 281 Ko  |
| 📜 Téléchargemen       | ifest                        | 15/05/20             | 18 15:51      | Fichier MANIFEST   | 2 Ko                                          |            |

#### Travail pratique N°2 : Création d'un classeur personnalisés

Suite aux absences régulières des employés de l'entreprise Cosmos Industry, proposez une fiche de présence à partir des modèles installés dans Excel.

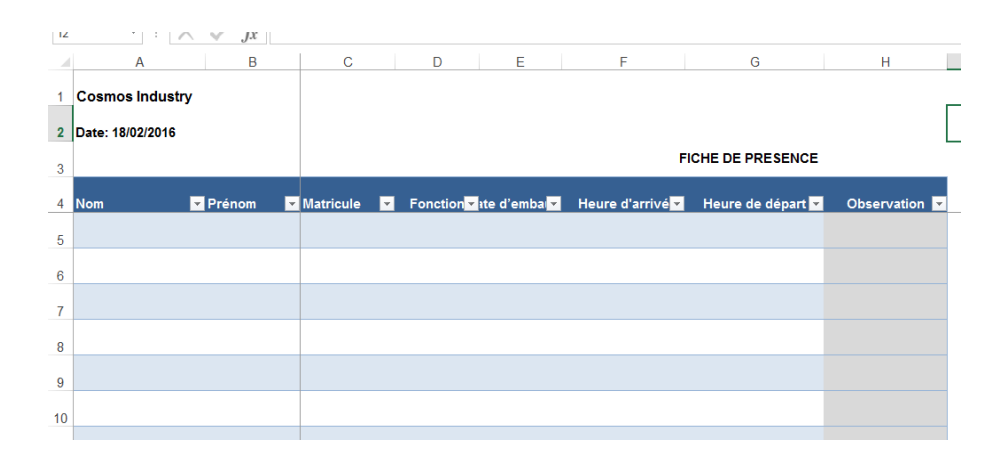

#### Travail pratique N°3 : Enregistrement d'un fichier

- 1) Ouvrez un nouveau classeur
- Enregistrez celui-ci dans mes documents avec pour nom « Travail pratique 3 »
- 3) Modifiez ce nom par « TP3 »

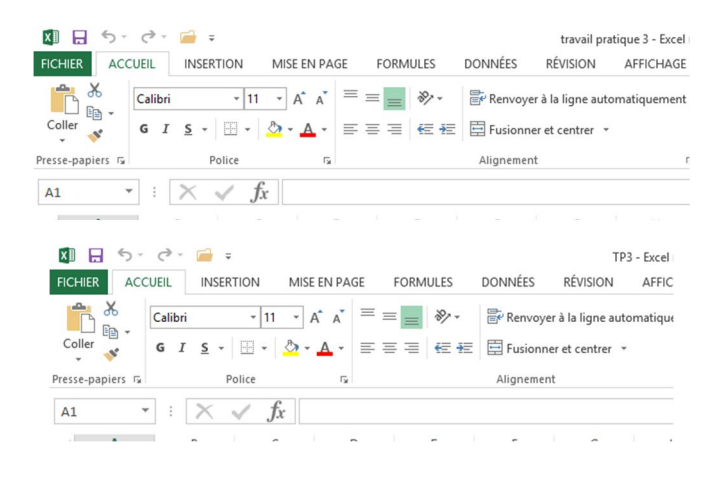

#### Travail pratique N°4 : Paramétrer les options d'Excel

 Ouvrez le fichier Excel « TP3 » et modifiez les paramètres par défaut du logiciel :

Taille de police : Times New Roman

Taille de police : 12

2) paramétrer l'enregistrement pour toutes les 5 minutes.

| Toujours utiliser cette police :                     | Times New Roman               |
|------------------------------------------------------|-------------------------------|
| T <u>a</u> ille de la police :                       | 12 🗸                          |
| Mode d'affichage par défaut des nouvelles feuilles : | Affichage normal 🗸            |
| Inclure ces feuilles :                               | 1                             |
| Personnaliser l'enregistrement des classeurs         |                               |
| Enregistrer les classeurs                            |                               |
| Enregistrer les fichiers au <u>f</u> ormat suivant : | seur Excel                    |
| Enregistrer les informations de récunération automa  | atique toutes les 5 🚊 minutes |

#### Travail pratique N°5 : Gestion des cellules

- 1- Ouvrez un nouveau classeur Excel et enregistrez-le sous le nom « Cosmos 1 »
- 2- Sélectionnez la cellule A1
- 3- Après avoir sélectionné la cellule, tapez
   « Etre Pro Excel »
- 4- Changez la police par défaut (Times New Roman)
- 5- Faites une recopie du texte jusqu'à la cellule A10
- 6- Sélectionnez la colonne A et faites une recopie jusqu'à la colonne C
- 7- Sélectionnez la colonne B et modifiez la police d'écriture (Comic Sans MS)
- 8- Sélectionnez ensuite la ligne 4 et modifiez la taille de police (13)

#### Travail pratique N°6 : Création des Feuilles

- 1) Ouvrez le fichier « Cosmos 1 »
- 2) Modifier le nom de la feuille par « Page 1 »

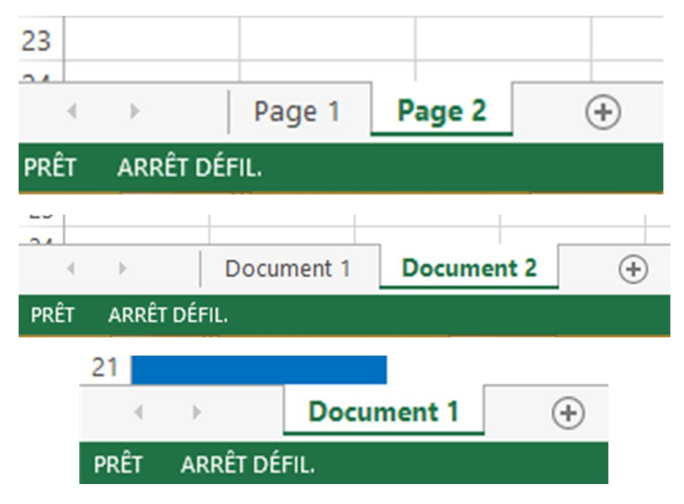

|    | А              | В              | С              |  |
|----|----------------|----------------|----------------|--|
| 1  | Etre Pro Excel | Etre Pro Excel | Etre Pro Excel |  |
| 2  | Etre Pro Excel | Etre Pro Excel | Etre Pro Excel |  |
| 3  | Etre Pro Excel | Etre Pro Excel | Etre Pro Excel |  |
| 4  | Etre Pro Excel | Etre Pro Excel | Etre Pro Excel |  |
| 5  | Etre Pro Excel | Etre Pro Excel | Etre Pro Excel |  |
| 6  | Etre Pro Excel | Etre Pro Excel | Etre Pro Excel |  |
| 7  | Etre Pro Excel | Etre Pro Excel | Etre Pro Excel |  |
| 8  | Etre Pro Excel | Etre Pro Excel | Etre Pro Excel |  |
| 9  | Etre Pro Excel | Etre Pro Excel | Etre Pro Excel |  |
| 10 | Etre Pro Excel | Etre Pro Excel | Etre Pro Excel |  |
|    |                |                |                |  |

9- Sélectionnez la ligne 6 et modifiez la couleur de police (rouge)

10- Sélectionnez la colonne A et mettez l'arrièreplan en bleu

11- Sélectionnez la cellule A1 et mettez le texte en couleur jaune, taille 14, en gras et en italique.

12-Enregistrez et fermez votre travail.

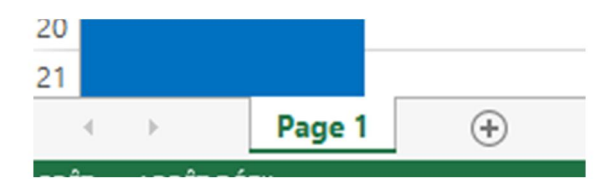

- 3) Créer une nouvelle feuille « Page 2 »
- 4) Modifier l'enregistrement automatique à « 01 minute »
- 5) Modifier les noms des feuilles par« Document 1 » et « Document 2 »
- 6) Supprimer le Document 2
- 7) Fermer et enregistrer votre travail

#### Travail pratique N°7 : Les lignes et les colonnes

- 1) Ouvrez un nouveau classeur et enregistrez-le sous le nom « Bilan annuel »
- 2) Tapez janvier dans la cellule A1, février dans la cellule B1 et mars dans la cellule C1
- 3) Modifiez la mise en forme des cellules A1, B1 et C1 (Arial, 12, Gras et Italique)
- 4) A partir des cellules A1, B1 et C1, obtenez automatiquement les autres mois de l'année
- 5) Modifiez la largeur des colonnes « 10 »
- 6) Modifiez la hauteur la ligne 1 « 20 »
- Insérez une colonne avant la colonne A et nommez la « Trimestre » et modifier sa mise en forme (Arial, 12, Gras, couleur rouge et Italique)
- 8) Insérez une ligne au-dessus de la première
- 9) Tapez le titre « BILAN ANNUEL 2018 » dans la première ligne puis fusionnez et centrer sur les colonnes B à M
- 10) Modifiez la mise en forme de du titre (Arial, 20, Gras et couleur bleue)
- 11) Faites un quadrillage du tableau sur 03 lignes.
- 12) Fermez et enregistrer votre travail.

|   | А         | В                 | С       | D    | E     | F   | G    | н       | I.   | J         | К       | L        | М        |
|---|-----------|-------------------|---------|------|-------|-----|------|---------|------|-----------|---------|----------|----------|
| 1 |           | BILAN ANNUEL 2018 |         |      |       |     |      |         |      |           |         |          |          |
| 2 | Trimestre | janvier           | Février | Mars | avril | mai | juin | juillet | août | septembre | octobre | novembre | décembre |
| 3 |           |                   |         |      |       |     |      |         |      |           |         |          |          |
| 4 |           |                   |         |      |       |     |      |         |      |           |         |          |          |
| 5 |           |                   |         |      |       |     |      |         |      |           |         |          |          |

#### Travail pratique N°8 : Gestion des feuilles et cellules

- 1) Ouvrez les fichiers « Bilan Annuel » et « Cosmos 1 »
- Dans le fichier « Bilan Annuel », modifier le nom de la feuille par « Bilan 2 » et créer la feuille 2 avec pour nom « Bilan 1 »
- 3) Déplacez le Bilan 1 vers la gauche afin qu'elle soit la première feuille du classeur.
- 4) Sur le Bilan 1, saisissez « Trimestre 2017 » dans la cellule Z35 et ajuste le texte

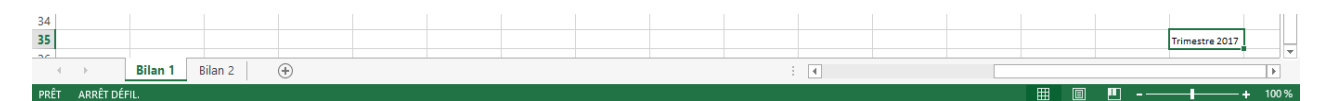

- Copiez les Bilans 1 et 2 dans le fichier « Cosmos 1 » et classez les feuilles dans cette ordre : Document 1, Bilan 1 et enfin Bilan 2.
- Dans le fichier « Cosmos 1 », dans Bilan 1, réalisez le tableau ci-contre.
- 7) Copiez ce tableau dans les feuilles « Bilan2 » et « Document 1 »
- 8) Déplacez la feuille « Document 1 » dans le fichier « Bilan Annuel »
- 9) Enregistrez et fermez les fichiers.

#### Travail pratique N°9 : La mise en page

- Ouvrez un nouveau classeur et enregistrez sous le nom « Etat financier 2017 »
- Ouvrez le classeur « Cosmos 1 » et déplacez le tableau « Trimestre 2017 » dans le classeur « Etat Financier » (assurez-vous qu'il commence à la cellule A1)
- Complétez le tableau « Trimestre 2017 » avec la colonne 3 et obtenez le tableau ci-contre

| AI47 * |   | $: \times$ | $\checkmark f_x$ |
|--------|---|------------|------------------|
|        | X | Y          | Z                |
| 34     |   |            |                  |
| 35     |   | Trin       | nestre 2017      |
| 36     |   | 01         | = Rostand        |
| 37     |   | 0 2        | = Bernadette     |
| 38     |   | 03         | = Diane          |
| 39     |   | 04         | = Patrick        |
| 40     |   | 05         | = Roméo          |
| 41     |   | 06         | = Vanessa        |
| 42     |   | 07         | = Marthe         |
| 43     |   | 0 8        | = Desmond        |
| 44     |   | 09         | = Nino           |
| 45     |   | 10         | = Maxime         |
| 46     |   |            |                  |

|    | A   | В            | С       |
|----|-----|--------------|---------|
| 1  | Т   | )17          |         |
| 2  | Ref | Prenom       | Montant |
| 3  | 01  | = Rostand    | 150000  |
| 4  | 0 2 | = Bernadette | 250000  |
| 5  | 03  | = Diane      | 100000  |
| 6  | 04  | = Patrick    | 175000  |
| 7  | 05  | = Roméo      | 58000   |
| 8  | 06  | = Vanessa    | 385000  |
| 9  | 07  | = Marthe     | 185000  |
| 10 | 08  | = Desmond    | 255000  |
| 11 | 09  | = Nino       | 425000  |
| 12 | 10  | = Maxime     | 105250  |

| ]   | Frimestre 20 | 17      |
|-----|--------------|---------|
| Ref | Prenom       | Montant |
| 01  | = Rostand    | 150000  |
| 02  | = Bernadette | 250000  |
| 03  | = Diane      | 100000  |
| 04  | = Patrick    | 175000  |
| 05  | = Roméo      | 58000   |
| 06  | = Vanessa    | 385000  |
| 07  | = Marthe     | 185000  |
| 08  | = Desmond    | 255000  |
| 09  | = Nino       | 425000  |
| 10  | = Maxime     | 105250  |

4) Modifiez l'orientation du classeur (paysage) et mettez les marges du classeur à 1,5cm

- 5) Insérez une en-tête au centre (Etat financier 2017)
- 6) Insérez un pied de page à gauche (Cosmos Training)
- 7) Centrez et ajustez le tableau sur le format A4
- 8) Enregistrez et fermez votre travail.

#### Travail pratique N°10 : La mise en forme automatique

- 1) Ouvrez un nouveau classeur et enregistrer sous le nom « Rapport annuel »
- Reproduire le tableau ci-dessous, réaliser la mise en forme automatique et mettre en évidence les quantités.

| A | AG17 *         | $\times \checkmark$ | fx          |           |            |            |
|---|----------------|---------------------|-------------|-----------|------------|------------|
| 4 | ZZ             | AAA                 | AAB         | AAC       | AAD        | AAE        |
| 1 | Colonne1 🚽 💌   | Aout 💌              | Septembre 💌 | Octobre 💌 | Novembre 💌 | Décembre 💌 |
| 2 | Cahier 100p    | 230                 | 336         | 300       | 250        | 100        |
| 3 | Cahier 200p    | 350                 | 430         | 477       | 200        | 45         |
| 4 | Cahier 288p    | 110                 | 155         | 85        | 63         | 15         |
| 5 | Cahier 300p    | 175                 | 190         | 75        | 25         | 10         |
| 6 | Cahier TP 144p | 84                  | 185         | 60        | 79         | 8          |
| 7 | Cahier TP 200p | 65                  | 100         | 48        | 40         | 4          |
| ~ |                |                     |             |           |            |            |

- 3) Créez une liste personnalisée avec les données des cellules « ZZ2 à ZZ7 »
- Fermez et enregistrer votre travail dans un dossier « Formation Excel » que vous avez créé.

#### **<u>Travail pratique N°11</u>** : Format de cellule

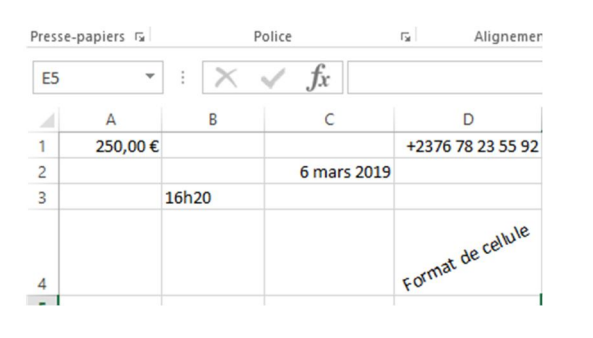

- Ouvrez un nouveau classeur et enregistrer sous le nom « Format de cellule »
- Saisissez « 250 » dans la cellule A1 et faites apparaître les décimales et le signe monétaire de l'euro en vous servant de la boite de dialogue « Format de cellule »
- Saisissez la date d'aujourd'hui dans une cellule et modifiez le format

4) Saisissez 16h20 dans une seconde cellule et modifiez également le format

5) Saisissez votre numéro de téléphone en vous servant du format de cellule

6) Saisissez « Format de cellule » dans une cellule et modifiez l'alignement par rapport à la cellule en l'orientant à 25°, enregistrer et fermer votre travail.

#### Travail pratique N°12 : Personnalisation des données

- 1) Ouvrer un nouveau classeur et enregistrer sous « Compte rendu N°1 »
- 2) Reproduire le tableau ci-dessous (police : Calibri ; taille :12)

|   | А              | B C       |                     | D        | E            |
|---|----------------|-----------|---------------------|----------|--------------|
| 1 | PRODUIT 👻      | CLIENT 👻  | TELEPHONE 🔽         | QUANTITE | PRIX UNITAIR |
| 2 | Cahier 100p    | Christian | +237 6 74 40 35 18  | 250      | 1 200 FCFA   |
| 3 | Cahier 200p    | Moseste   | +1 6 10 20 30 10    | 355      | 3 200 FCFA   |
| 4 | Cahier 288p    | Aimé      | 00 241 01 76 3 1 56 | 750      | 3 500 FCFA   |
| 5 | Cahier 300p    | Alex      | 00 246 10 20 3 0 10 | 690      | 3 700 FCFA   |
| 6 | Cahier TP 144p | Marthe    | +237 6 75 96 42 04  | 550      | 4 500 FCFA   |
| 7 | Cahier TP 200p | Armel     | +233 3 02 21 45 50  | 155      | 5 000 FCFA   |
| 8 |                |           |                     |          |              |

- 3) Insérez une colonne (F), paramétrer les données des cellules « F2 à F7 » à des nombres entiers compris entre 0 et 6 et saisissez « Vous devez saisir un nombre entier compris entre 1 et 6 »
- 4) Saisissez « 15 » dans la cellule « F5 » et vérifier le paramétrage.
- 5) Enregistrez et fermez votre travail.

| 12 | D        | E              | F    |   | G                                                       | Н                 | 1       | J             | К    |   |
|----|----------|----------------|------|---|---------------------------------------------------------|-------------------|---------|---------------|------|---|
| 1  | QUANTITE | PRIX UNITAIR - | RANG | - | Saisie incorrecte                                       |                   |         |               |      | × |
| 2  | 250      | 1 200 FCFA     |      |   | 1                                                       |                   |         |               |      | - |
| 3  | 355      | 3 200 FCFA     |      |   | Vous davat cairir un nombra antiar compris antra 1 at 6 |                   |         |               |      |   |
| 4  | 750      | 3 500 FCFA     |      |   | <b>W</b>                                                | Tous acres suisi  |         | terer compris |      |   |
| 5  | 690      | 3 700 FCFA     | 15   |   |                                                         | <u>R</u> éessayer | Annuler |               | Aide |   |
| 6  | 550      | 4 500 FCFA     |      |   | Ces informations vous ont-elles été utiles ?            |                   |         |               |      |   |
| 7  | 155      | 5 000 FCFA     |      |   |                                                         |                   |         |               |      |   |
| 0  |          |                |      |   |                                                         |                   |         |               |      |   |

|    | A  | В       | С         | D         |
|----|----|---------|-----------|-----------|
| 1  |    |         |           |           |
| 2  |    | 1       | -         |           |
| 3  |    | COSMC   | 5 FAR     | MING      |
| 4  |    |         |           |           |
| 5  |    | Direct  | eur Génér | al        |
| 6  |    |         | ţ         |           |
| 7  |    |         |           |           |
| 8  | (  |         | (         |           |
| 9  |    | UKH     |           | DUA       |
| 10 |    |         |           |           |
| 11 | Pa | neennel | <b>C</b>  |           |
| 12 | re | Isonnel | Cons      | sommables |
| 13 |    |         |           |           |

#### **Travail pratique N°13** : Les insertions

- Ouvrez un nouveau classeur et l'enregistrer sous le nom « Cosmos Farming »
- 2) Réalisez l'organigramme ci-contre :
- Modifiez la mise en forme pour obtenir l'organigramme ci-dessous :

4) A partir d'internet, recherchez

cette image et insérez la dans votre classeur.

5) Insérez le logo « Cosmos Farming » qui se trouve sur le site www.cosmosformation.fr

|    | A   | В                                 | С      | D         | E        | F                               |  |
|----|-----|-----------------------------------|--------|-----------|----------|---------------------------------|--|
| 1  |     |                                   |        |           |          |                                 |  |
| 2  |     |                                   | COCHO  | C         | AATNIC   |                                 |  |
| 3  |     | 0                                 | COSMO  | S FAR     | MING     | 0.0                             |  |
| 4  |     |                                   |        |           |          |                                 |  |
| 5  | Cos | mos Farmin                        | Direct | 'eur Géné | ral Cost | nos Farmina                     |  |
| 6  | 4   | ioers de l'agriculture d'l'decage | 9      | ţ         | Land     | rs de l'agriculture à l'élecage |  |
| 7  |     | 1.                                | J      |           |          |                                 |  |
| 8  |     |                                   |        |           | A        |                                 |  |
| 9  |     |                                   | RH     |           | JUN      |                                 |  |
| 10 |     |                                   | Ļ      |           |          |                                 |  |
| 11 |     |                                   | connel | Cons      | ommable  |                                 |  |
| 12 |     | per                               |        |           | Timuble  | 2                               |  |
| 13 |     |                                   |        |           |          |                                 |  |

#### Travail pratique Nº 14 : Les insertions SmartArt

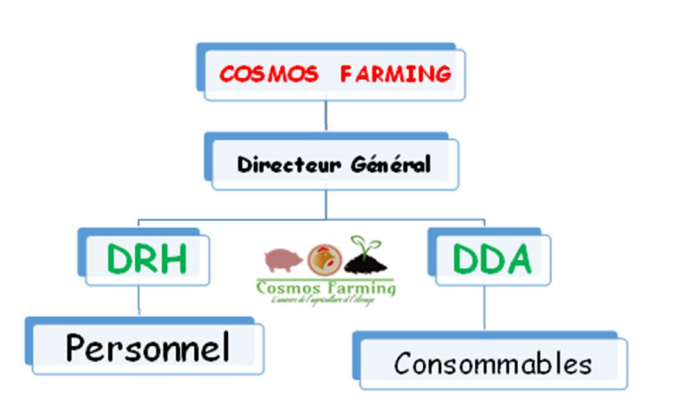

#### **Travail pratique N°15** : Opérateurs

- Ouvrez un nouveau classeur et enregistrer sous le nom « Opérateurs »
- Sur la feuille 1, réalisez le tableau ci-contre ;
- Complétez la colonne « Résultat » à partir des opérateurs de la colonne A.

| Pres | se-papiers 🖓   | Police              | La La    |
|------|----------------|---------------------|----------|
| G    | 12 👻 :         | $\times \checkmark$ | $f_x$    |
|      | А              | В                   | С        |
| 1    | Opérateur      | Formule             | Résultat |
| 2    | Addition       | 5+10                | 15       |
| 3    | Soustraction   | 45-26               | 19       |
| 4    | Inversion      | -2                  | -0,5     |
| 5    | Multiplication | 12*5                | 60       |
| 6    | Division       | 47/2                | 23,5     |
| 7    | Puissance      | 2^2                 | 4        |
| -    | I              |                     |          |

| 1) Ouvrez le c | asseur « Cosmos | Farming » |
|----------------|-----------------|-----------|
|----------------|-----------------|-----------|

- Modifiez l'organigramme par le SmartArt « Hiérarchie »
- Modifiez ce SmartArt pour obtenir l'organigramme ci-contre
- Imprimez l'organigramme sur un format A4 paysage.
- 5) Enregistrez et fermez votre travail

|   | A                   | В       | C        |
|---|---------------------|---------|----------|
| 1 | Opérateur           | Formule | Résultat |
| 2 | Egalité             | 3=4     | FAUX     |
| 3 | Infériorité stricte | 2<3     | VRAI     |
| 4 | Infériorité         | 1<=1    | VRAI     |
| 5 | Supériorité stricte | 5>4     | VRAI     |
| 6 | Supériorité         | 5>=6    | FAUX     |
| 7 | Différence          | 9<>8    | VRAI     |
|   |                     |         |          |

4) Sur « la feuille 2 », Réalisez le tableau cicontre et complétez la colonne « résultat » à l'aide des opérateurs de la colonne A.

5) Sur « la feuille 3 », Réalisez le tableau cidessous et complétez la colonne « résultat » à l'aide des opérateurs de la colonne A.

| 4 | A             | В        | С        |
|---|---------------|----------|----------|
| 1 | Opérateur     | Formule  | Résultat |
| 2 | Concaténation | 3&5      | 35       |
| 3 | Concaténation | 325&"\$" | 325\$    |

#### Travail pratique N°16 : Opérateurs de base (Multiplication et Addition)

Réalisez le devis ci-dessous sur Excel en suivant les étapes suivantes :

1) Réalisez le tableau ci-dessous :

Titre : Arial 16/Gras

Sous-titre : Times New Roman 14/Gras/Italique

Tableau : Times New Roman 13

|    | - <b>u</b> |                      |              |                |                 |                |  |  |  |  |  |
|----|------------|----------------------|--------------|----------------|-----------------|----------------|--|--|--|--|--|
|    | Α          | В                    | С            | D              | E               | F              |  |  |  |  |  |
| 1  |            |                      |              |                |                 |                |  |  |  |  |  |
| 2  |            |                      |              |                |                 |                |  |  |  |  |  |
| 3  |            | DEVIS I              | ESTIMAT      | IF D'ELE       | ECTRICITE       |                |  |  |  |  |  |
| 4  |            |                      |              |                |                 |                |  |  |  |  |  |
| 5  | Obje       | et : Devis estimatij | f pour la ré | alisation de   | es installation | is électriques |  |  |  |  |  |
| 6  |            | 6                    | l'une maiso  | on d'habita    | tion            | 1              |  |  |  |  |  |
| 7  |            |                      |              |                |                 |                |  |  |  |  |  |
| 8  | N°         | Désignation          | U            | Qté            | P.U             | PT             |  |  |  |  |  |
| 9  | 2-1        | Câble VG 1,5 mm2 (   | R1x          | 4              | 12 000          |                |  |  |  |  |  |
| 10 | 2-2        | Câble VG 1,5 mm2 (   | R1x          | 5              | 12 000          |                |  |  |  |  |  |
| 11 | 2-3        | Câble VG 1,5 mm2 (   | R1x          | 6              | 12 000          |                |  |  |  |  |  |
| 12 | 2-4        | Câble VG 1,5 mm2 (   | R1x          | 4              | 12 000          |                |  |  |  |  |  |
| 13 | 2-5        | Câble VG 1,5 mm2 (   | R1x          | 9              | 12 000          |                |  |  |  |  |  |
| 14 | 2-6        | Câble VG 2,5 mm2 (   | R1x          | 3              | 15 000          |                |  |  |  |  |  |
| 15 | 2-7        | Câble VG 2,5 mm2 (   | R1x          | 3              | 15 000          |                |  |  |  |  |  |
| 16 | 2-8        | Câble VG 2,5 mm2 (   | R1x          | 2              | 15 000          |                |  |  |  |  |  |
| 17 | 2-9        | Câble VG 2,5 mm2 (   | R1x          | 3              | 15 000          |                |  |  |  |  |  |
| 18 |            | TOTAL                | L MATERIE    | L              |                 |                |  |  |  |  |  |
| 19 |            | MAIN                 | D'ŒUVRE      |                |                 | 175 000        |  |  |  |  |  |
| 20 |            | TOTAL                | L GENERAL    |                |                 |                |  |  |  |  |  |
| 21 |            |                      |              |                |                 |                |  |  |  |  |  |
| 22 |            | Arrêtê               | le présent ( | tevis à la so  | mme de •        | 1              |  |  |  |  |  |
| 23 |            | Allele               | to prosont ( | 30 VIS & 14 SU | unite de .      |                |  |  |  |  |  |
| 24 |            |                      |              |                |                 |                |  |  |  |  |  |
| 25 |            |                      |              |                |                 | Le technicien  |  |  |  |  |  |
|    |            |                      |              |                |                 |                |  |  |  |  |  |

2) Insérer l'en-tête de page ci-dessous :

#### TECHNICIEN EN ELECTRICITE D'EQUIPEMENT

Installation - Dépannage - Maintenance Réalisation Plans et Devis d'Electricité E-mail. <u>tee@yahoo.fr</u> Tél. : 657 13 01 84 / 699 94 00 74 B.P. Douala 3) Calculer le prix total de chaque article D Е  $(PT = PU \times Qté)$ Qté P.U 12 000 4) Calculer le prix total matériel (Total matériel = 12 000 12 000 6 somme des PT de chaque article) 12 000 4 Q 12 000 5) Calculer le total général (TOTAL GENERAL 15 000 15 000 = TOTAL MATERIEL + MAIN D'ŒUVRE) 2 15 000 15 000

6) Ecrivez le montant total en lettre

7) Imprimez le devis.

8) Enregistrez votre travail sous le nom « Devis 1 » et fermez-le.

**Travail pratique N°17 : Opérateurs de base (Addition + Soustraction)** 

L'entreprise TECNO étudie ses ventes dans (06) villes pour le compte du trimestre 1.

1) Réalisez ses statistiques commerciales à l'aide des chiffres d'affaires de chaque ville.

RIEL

RE

RAL

CFA

2) Enregistrez le fichier sous le nom « Statistiques commerciales) et fermez.

| зł | A          | В       | С         | D             | E            | F      | G    | H     |
|----|------------|---------|-----------|---------------|--------------|--------|------|-------|
| 1  |            | S       | TATIST    | QUES C        | OMMER        | CIALES |      |       |
| 2  |            | ×       | TRIMEST   | RE 1 (Chiff   | re d'affaire | sen€)  | 157  |       |
| 3  | Ville      | Janvier | Février   | Mars          | Avril        | Mai    | Juin | Total |
| 4  | Douala     | 1200    | 1050      | 1300          | 2500         | 700    | 875  | 7625  |
| 5  | Libreville | 700     | 660       | 1100          | 350          | 1100   | 900  | 4810  |
| 6  | Bamako     | 550     | 800       | 500           | 210          | 120    | 130  | 2310  |
| 7  | Lagos      | 1525    | 1600      | 1600          | 1450         | 1800   | 2500 | 10475 |
| 8  | Accra      | 2300    | 2200      | 1140          | 800          | 750    | 450  | 7640  |
| 9  | Tanger     | 940     | 580       | 1000          | 850          | 750    | 660  | 4780  |
| 10 | Total      | 7215    | 6890      | 6640          | 6160         | 5220   | 5515 | 37640 |
| 11 |            |         | Différenc | e par rapport | au mois préc | édent  |      |       |
| 12 |            |         | 325       | 250           | 480          | 940    | -295 |       |
| 13 |            |         |           |               |              |        |      |       |

ÇŢ

F

PT

48 000

60 000

72 000

48 000

108 000

45 000

45 000

30 000

45 000

501 000 175 000

676 000

e de : Six cent soixante seize mille francs

#### Travail pratique N°18 : Opérateurs de base

- 1) Réalisez le devis ci-dessous en respectant les formules suivantes :
- P.T (HTVA) = P.U (HTVA) x QUANTITE
- SOUS TOTAL I = SOMME (P.T (HTVA) N° 1 à 5)
- SOUS TOTAL II = SOMME (P.T (HTVA) N° 6 à 8)
- MONTANT TOTAL = SOUS TOTAL I + SOUS TOTAL II

| A  | В                                                               | С              | D        | E            | F              |   |
|----|-----------------------------------------------------------------|----------------|----------|--------------|----------------|---|
| N° | DESIGNATION                                                     | UNITE          | QUANTITE | P.U (HTVA)   | P.T (HTVA)     | Γ |
| 1  | Etude et installation de chantier +<br>implantation             |                |          |              | 165 000 FCFA   |   |
| 2  | Fouille en rigole                                               | Ml             | 57       | 1 200 FCFA   | 68 400 FCFA    |   |
| 3  | Béton de propreté                                               | M <sup>3</sup> | 1,5      | 45 000 FCFA  | 67 500 FCFA    |   |
| 4  | Maçonnerie agglo bourrée<br>15×20×40                            | M <sup>2</sup> | 40       | 9 000 FCFA   | 360 000 FCFA   |   |
| 5  | B A amorce + chainage                                           | M <sup>3</sup> | 4,5      | 165 000 FCFA | 742 500 FCFA   |   |
|    | SOU                                                             | JS TOTAL I     | [        |              | 1 403 400 FCFA |   |
| 6  | Mur en agglos creux de<br>15×20×40                              | M <sup>2</sup> | 148,2    | 6 500 FCFA   | 963 300 FCFA   |   |
| 7  | B A poteaux et coulage Békeart                                  | M <sup>3</sup> | 5,5      | 165 000 FCFA | 907 500 FCFA   |   |
| 8  | Revêtement mural en mortier de<br>ciment intérieur et extérieur | M <sup>3</sup> | 8,4      | 55 000 FCFA  | 462 000 FCFA   |   |
|    | SOU                                                             | S TOTAL I      | I        |              | 2 332 800 FCFA |   |
|    |                                                                 |                |          |              |                |   |
|    | MON                                                             | TANT TOTA      | AL       |              | 3 736 200 FCFA |   |
|    |                                                                 |                |          |              |                |   |

2) Enregistrez le fichier sous le nom « Facturation » et fermez

#### **Travail pratique N°19 :** Pourcentage

1) Réalisez le tableau ci-dessous :

|   | А           | В         | С           | D           | Е          | F          | G         | Н          | 1       |
|---|-------------|-----------|-------------|-------------|------------|------------|-----------|------------|---------|
| 1 | Elément 🔹   | Calcium 💌 | Magnésiun 💌 | Potassium 💌 | Bicarbonat | Sulfates 💌 | Chlorure: | Nitrates 💌 | Total 💌 |
| 2 | Quantité    | 30        | 5,9         | 3,8         | 134        | 0          | 1,3       | 0          |         |
|   | % de chaque |           |             |             |            |            |           |            |         |
| 3 | élément     |           |             |             |            |            |           |            |         |
|   |             |           |             |             |            |            |           |            |         |

 Après le calcul de la quantité total des éléments (=somme des quantités), calculez le % de chaque élément.

|   | А           | В         | С           | D           | E          | F          | G         | Н          | I.      |  |
|---|-------------|-----------|-------------|-------------|------------|------------|-----------|------------|---------|--|
| 1 | Elément 🔹   | Calcium 💌 | Magnésiun 💌 | Potassium 💌 | Bicarbonat | Sulfates 💌 | Chlorure: | Nitrates 💌 | Total 💌 |  |
| 2 | Quantité    | 30        | 5,9         | 3,8         | 134        | 0          | 1,3       | 0          | 175     |  |
|   | % de chaque |           |             |             |            |            |           |            | •       |  |
| 3 | élément     | 17,14%    | 3,37%       | 2,17%       | 76,57%     | 0,00%      | 0,74%     | 0,00%      | 100,00% |  |
| 4 |             |           |             |             |            |            |           |            |         |  |

#### Travail pratique N°20 : Référence relative

Réalisez la facture ci-dessous en respectant les formules :

- 1) Prix HT = Qté + Prix unitaire HT
- 2) TVA = Prix unitaire HT x 19,25%
- 3) Prix TTC = Prix HT + TVA
- 4) Total HT = Somme (prix HT)
- 5) Total TVA = Somme (TVA)
- 6) Total TTC = Somme (Prix TTC)

|        | Α                       | В   | С                | D        | E            | F                           | G               |
|--------|-------------------------|-----|------------------|----------|--------------|-----------------------------|-----------------|
| 1      | Cosmos Center           |     |                  |          |              |                             |                 |
| 2      | BP: 6178 Douala         |     |                  |          |              |                             |                 |
| 3      | Tel: +237 674403518     |     |                  |          |              |                             |                 |
| 4<br>5 |                         | ۶   | ACTURE           |          |              | Numéro: 040<br>Date: 01/03, | )32016<br>/2016 |
| 5      |                         |     |                  |          |              |                             |                 |
| 7      | Désignation             | Qté | Prix unitaire HT | Taux TVA | Prix HT      | TVA                         | Prix TTC        |
| В      | Pose vins mod serpentin | 15  | 1 500 FCFA       | 19,25%   | 22 500 FCFA  | 289 FCFA                    | 22 789 FCFA     |
| 9      | Pose vins mod tricycle  | 20  | 5 000 FCFA       |          | 100 000 FCFA | 963 FCFA                    | 100 963 FCFA    |
| 0      | Brouette                | 4   | 25 000 FCFA      |          | 100 000 FCFA | 4 813 FCFA                  | 104 813 FCFA    |
| 1      | Chaise plastique        | 35  | 4 500 FCFA       |          | 157 500 FCFA | 866 FCFA                    | 158 366 FCFA    |
| 2      | Chaise Alu              | 40  | 6 000 FCFA       |          | 240 000 FCFA | 1 155 FCFA                  | 241 155 FCFA    |
| 3      |                         |     |                  | Total HT | 620 000 FCFA |                             |                 |
| 4      |                         |     |                  |          | Total TVA    | 8 085 FCFA                  |                 |
| 5      |                         |     |                  |          |              | Total TTC                   | 628 085 FCFA    |
| 16     |                         |     |                  |          |              |                             |                 |

#### Travail pratique N°21 : Référence absolue

- 1) Ouvrez un nouveau classeur Excel et enregistrez sous le nom « Table de multiplication »
- 2) Réalisez automatiquement la table de multiplication ci-dessous :

|    | Α  | В  | С  | D  | E  | F  | G  | н  | 1  | J  | K   |
|----|----|----|----|----|----|----|----|----|----|----|-----|
| 1  |    | 1  | 2  | 3  | 4  | 5  | 6  | 7  | 8  | 9  | 10  |
| 2  | 1  | 1  | 2  | 3  | 4  | 5  | 6  | 7  | 8  | 9  | 10  |
| 3  | 2  | 2  | 4  | 6  | 8  | 10 | 12 | 14 | 16 | 18 | 20  |
| 4  | 3  | 3  | 6  | 9  | 12 | 15 | 18 | 21 | 24 | 27 | 30  |
| 5  | 4  | 4  | 8  | 12 | 16 | 20 | 24 | 28 | 32 | 36 | 40  |
| 6  | 5  | 5  | 10 | 15 | 20 | 25 | 30 | 35 | 40 | 45 | 50  |
| 7  | 6  | 6  | 12 | 18 | 24 | 30 | 36 | 42 | 48 | 54 | 60  |
| 8  | 7  | 7  | 14 | 21 | 28 | 35 | 42 | 49 | 56 | 63 | 70  |
| 9  | 8  | 8  | 16 | 24 | 32 | 40 | 48 | 56 | 64 | 72 | 80  |
| 10 | 9  | 9  | 18 | 27 | 36 | 45 | 54 | 63 | 72 | 81 | 90  |
| 11 | 10 | 10 | 20 | 30 | 40 | 50 | 60 | 70 | 80 | 90 | 100 |

#### **Travail pratique N°22 :** Fonction (SOMME)

1) Ouvrez le classeur « Table de multiplication »

| K  | L    |
|----|------|
| 10 |      |
| 10 | 75   |
| 20 | 82   |
| 30 | 3135 |
| 40 | 2352 |
| 50 | 840  |
|    |      |

- Sur la cellule « L2 », faites la somme des cellules (C2 à C6 et D2 à D6)
- Sur la cellule « L3 », faites la somme des cellules (C2 à C6 et D2 à K2)
- 4) Sur la cellule « L4 », faites la somme des lignes (1, 5 et 10)
- 5) Sur la cellule « L5 », faites la somme des colonnes (D et J)
- 6) Sur la cellule « L6 », faites la somme des colonnes (B, E et K)

#### Travail pratique N°23 : Fonction (PRODUIT ET QUOTIENT)

|   | A                                                                               | В                                                | С                                                        | D                                                                   | E                                                 | F                                                   |
|---|---------------------------------------------------------------------------------|--------------------------------------------------|----------------------------------------------------------|---------------------------------------------------------------------|---------------------------------------------------|-----------------------------------------------------|
|   | Désignation                                                                     | Qté                                              | P.U                                                      | P.T                                                                 | Nbre d'élève                                      | Nbre par élève                                      |
|   | Cahier 288p                                                                     | 300                                              | 650                                                      |                                                                     | 15                                                |                                                     |
|   | Cahier 200p                                                                     | 650                                              | 400                                                      |                                                                     | 25                                                |                                                     |
| Ļ | Trousse                                                                         | 155                                              | 1000                                                     |                                                                     | 120                                               |                                                     |
| 5 | Stylo plume                                                                     | 252                                              | 100                                                      |                                                                     | 120                                               |                                                     |
| 5 | Sac                                                                             | 25                                               | 13500                                                    |                                                                     | 22                                                |                                                     |
|   |                                                                                 |                                                  |                                                          |                                                                     |                                                   |                                                     |
|   | A                                                                               | В                                                | С                                                        | D                                                                   | E                                                 | F                                                   |
|   | A<br>Désignation                                                                | B<br>Qté                                         | c<br>P.U                                                 | D<br>P.T                                                            | E<br>Nbre d'élève                                 | F<br>Nbre par élève                                 |
| ( | A<br>Désignation<br>Cahier 288p                                                 | B<br>Qté<br>300                                  | с<br>Р.U<br>650                                          | D<br>P.T<br>195000                                                  | E<br>Nbre d'élève<br>15                           | F<br>Nbre par élève<br>20                           |
| ( | A<br>Désignation<br>Cahier 288p<br>Cahier 200p                                  | B<br>Qté<br>300<br>650                           | C<br>P.U<br>650<br>400                                   | D<br>P.T<br>195000<br>260000                                        | E<br>Nbre d'élève<br>15<br>25                     | F<br>Nbre par élève<br>20<br>26                     |
| ( | A<br>Désignation<br>Cahier 288p<br>Cahier 200p<br>Frousse                       | B<br>Qté<br>300<br>650<br>155                    | C<br>P.U<br>650<br>400<br>1000                           | D<br>P.T<br>195000<br>260000<br>155000                              | E<br>Nbre d'élève<br>15<br>25<br>120              | F<br>Nbre par élève<br>20<br>26<br>1                |
|   | A<br>Désignation<br>Cahier 288p<br>Cahier 200p<br>Trousse<br>Stylo phune        | B<br>Qté<br>300<br>650<br>155<br>252             | C<br>P.U<br>650<br>400<br>1000<br>100                    | D<br>P.T<br>195000<br>260000<br>155000<br>25200                     | E<br>Nbre d'élève<br>15<br>25<br>120<br>120       | F<br>Nbre par élève<br>20<br>26<br>1<br>2           |
|   | A<br>Désignation<br>Cahier 288p<br>Cahier 200p<br>Trousse<br>Stylo plume<br>Sac | B<br>Qté<br>300<br>650<br>155<br>252<br>25<br>25 | C<br>P.U<br>650<br>400<br>1000<br>1000<br>13500          | D<br>P.T<br>195000<br>260000<br>155000<br>25200<br>337500           | E<br>Nbre d'élève<br>15<br>25<br>120<br>120<br>22 | F<br>Nbre par élève<br>20<br>26<br>1<br>2<br>2<br>1 |
|   | A<br>Désignation<br>Cahier 288p<br>Cahier 200p<br>Frousse<br>Stylo phune<br>Sac | B<br>Qté<br>300<br>650<br>155<br>252<br>25<br>25 | C<br>P.U<br>650<br>400<br>1000<br>1000<br>13500<br>Total | D<br>P.T<br>195000<br>260000<br>155000<br>25200<br>337500<br>972700 | E<br>Nbre d'élève<br>15<br>25<br>120<br>120<br>22 | F<br>Nbre par élève<br>20<br>26<br>1<br>2<br>2<br>1 |

Lors de la remise des lots aux meilleurs élèves de votre ville, on vous demande :

- Réalisez le tableau ci-contre avec une mise en forme selon votre goût.
- Calculer à l'aide des fonctions « Produit » et « Somme » le montant total des lots.
- Calculer à l'aide de la fonction « Quotient » le lot de chaque élève.

## <u>Travail pratique N°24 :</u> Fonction (PGCD)

| 4 | А        | В       | С                  |
|---|----------|---------|--------------------|
| 1 | Longueur | Largeur | Surface du carreau |
| 2 | 210      | 135     | 15                 |
| 3 | 200      | 180     | 20                 |
| 4 | 325      | 120     | 5                  |
| 5 | 405      | 325     | 5                  |
| 6 | 105      | 90      | 15                 |
| 7 | 85       | 65      | 5                  |
|   |          |         |                    |

Un carreleur vous demande de l'aide pour la pose des carreaux dans ses différents chantiers. Il souhaite utiliser moins de carreaux possibles et que des entiers.

En utilisant la fonction (PGCD), proposez lui des surfaces de carreaux adéquates pour chaque chantier.

#### . <u>Travail pratique N°25 :</u> Fonction (MOYENNE)

- 1) Ouvrez un nouveau classeur et enregistrez sous le nom « Moyenne »
- 2) Pour la première F3, calculer la moyenne générale de la classe ;
- Pour A1 MACO, calculer la moyenne de chaque élève et la moyenne générale de la classe.

|    | А            | В         | С           | D | E        | F      | G            | Н       |  |
|----|--------------|-----------|-------------|---|----------|--------|--------------|---------|--|
| 1  | Classe       | PREMI     | ERE F3      |   | Classe   | A1 1   | MACO         |         |  |
| 2  | Matière      | Mécanique | e appliquée |   | Matière  | Infor  | matique      |         |  |
| 3  |              |           |             |   |          |        |              |         |  |
| 4  | Nom          | Note      |             |   | Nom      | Note 1 | Note 2       | Moyenne |  |
| 5  | PEGWO        | 9         |             |   | DIMITRI  | 10,5   | 9,5          | 10      |  |
| 6  | YANGA        | 12        |             |   | ROLAND   | 8      | 15           | 11,5    |  |
| 7  | TAMO         | 14        |             |   | CLAUDE   | 18     | 17,75        | 17,875  |  |
| 8  | RENE         | 7         |             |   | PATRICIA | 15,5   | 14           | 14,75   |  |
| 9  | MOMO         | 3         |             |   | YVAN     | 11,75  | 6            | 8,875   |  |
| 10 | Moy Générale | 9         |             |   |          |        | Moy Générale | 12,6    |  |
| 11 |              |           |             |   |          |        |              |         |  |

#### **Travail pratique N°26 :** Fonction (Date et AUJOURD'HUI)

- 1) Créez le tableau ci-dessous
- Dans la cellule «B1», saisissez la date du jour à l'aide de la fonction « AUJOURD'HUI »
- 3) A l'aide de la fonction « DATEDIF », calculez l'âge de chaque employé
- 4) A l'aide de la fonction « DATE », calculez la date de fin de contrat de chaque employé
- 5) Calculez le nombre de mois restants pour chaque employé.
- 6) Enregistrez sous le nom « PERSONNEL » et fermez

|    | А            | В                 | С   | D              | E                     |
|----|--------------|-------------------|-----|----------------|-----------------------|
| 1  | Date du jour | 21/04/2019        |     | Age retraite   | 60                    |
| 2  |              |                   |     |                |                       |
| 3  | Noms         | Date de naissance | Age | Fin de contrat | jours restants (mois) |
| 4  | TANGUI       | 03/05/1990        | 28  | 03/05/2050     | 372                   |
| 5  | MOPA         | 25/12/1975        | 43  | 25/12/2035     | 200                   |
| 5  | MBAPPE       | 01/02/1980        | 39  | 01/02/2040     | 249                   |
| 7  | NICOLAS      | 02/07/1968        | 50  | 02/07/2028     | 110                   |
| D. |              |                   |     |                |                       |

#### **Travail pratique N°27 :** Fonction (MAX et MIN)

- 1) Ouvrez un nouveau fichier Excel et saisissez le tableau ci-dessous en respectant les formules :
- ✓ Utilisez la fonction somme pour calculer le total
- ✓ Calculez le pourcentage par rapport au total des produits
- ✓ Calculez la moyenne de chaque mois avec la fonction moyenne
- $\checkmark$  Calculez la valeur maximale avec la fonction max
- ✓ Calculez la valeur minimale avec la fonction min
- ✓ Enregistrez le fichier sous le nom « RECAP ACHATS » et fermez.

| 1  | А                                                                                                    | В       | С        | D         | E      | F     | G           |
|----|----------------------------------------------------------------------------------------------------|---------|----------|-----------|--------|-------|-------------|
| 1  |                                                                                                    |         | RECAPITU | LATIF DES | ACHATS |       |             |
| 2  |                                                                                                    |         |          |           |        |       |             |
| 3  | Produits                                                                                                    | Janvier | Février  | mars      | Avril  | Total | Pourcentage |
| 4  | Igname                                                                                                    | 52      | 10       | 39        | 55     | 156   | 36%         |
| 5  | Banane                                                                                                    | 14      | 47       | 60        | 35     | 156   | 36%         |
| 6  | Patate                                                                                                    | 35      | 74       | 12        | 5      | 126   | 29%         |
| 7  |                                                                                                    |         |          |           |        |       |             |
| 8  | Total                                                                                                    | 101     | 131      | 111       | 95     | 438   | 100%        |
| 9  | Moyenne                                                                                                    | 33,67   | 43,67    | 37,00     | 31,67  |       |             |
| 10 | Maximum                                                                                                    | 52      | 74       | 60        | 55     |       |             |
| 11 | Minimum                                                                                                    | 14      | 10       | 12        | 5      |       |             |
|    | and the second second sec |         |          |           |        |       | 1           |

#### Travail pratique N°28 : Calcul des heures

- 1) Ouvrez le fichier « PERSONNEL » ; sur la feuille 2, créez le tableau ci-dessous
- 2) Calculez le nombre d'heure/jour pour chaque employé
- 3) Calculez le nombre d'heure/semaine pour chaque employé
- 4) Calculez le salaire hebdomadaire de chaque employé
- 5) Enregistrez et fermez le fichier.

|                       | Α                                              | В                                         | C                                       | D                                              | E                                                 | F                                                                       |   |
|-----------------------|------------------------------------------------|-------------------------------------------|-----------------------------------------|------------------------------------------------|---------------------------------------------------|-------------------------------------------------------------------------|---|
| 1                     | Colonnel 🗾                                     | Colonne 💌                                 | Colonne3 💌                              | Colonne4                                       | Colonne5 📃 💌                                      | Colonne6 🛛 💌                                                            |   |
| 2                     | Nbre de jours<br>travaillés                    | 5                                         |                                         | Taux/horaire                                   | 5 000 FCFA                                        |                                                                         |   |
| 3                     |                                                |                                           |                                         |                                                |                                                   |                                                                         |   |
| 4                     | Pause                                          | 02:00                                     |                                         |                                                |                                                   |                                                                         |   |
|                       |                                                |                                           |                                         |                                                |                                                   |                                                                         | - |
| 5                     | Employé                                        | Debut                                     | Fin                                     | Durée/jour                                     | Durée/Semaine                                     | Salaire                                                                 |   |
| 5<br>6                | Employé<br>TANGUI                              | Debut<br>07:30                            | Fin<br>18:00                            | Durée/jour<br>08:30                            | Durée/Semaine<br>42:30                            | Salaire<br>212 500 FCFA                                                 |   |
| 5<br>6<br>7           | Employé<br>TANGUI<br>MOPA                      | Debut<br>07:30<br>08:00                   | Fin<br>18:00<br>17:30                   | Durée/jour<br>08:30<br>07:30                   | Durée/Semaine<br>42:30<br>37:30                   | Salaire<br>212 500 FCFA<br>187 500 FCFA                                 |   |
| 5<br>6<br>7<br>8      | Employé<br>TANGUI<br>MOPA<br>MBAPPE            | Debut<br>07:30<br>08:00<br>07:00          | Fin<br>18:00<br>17:30<br>19:00          | Durée/jour<br>08:30<br>07:30<br>10:00          | Durée/Semaine<br>42:30<br>37:30<br>50:00          | Salaire<br>212 500 FCFA<br>187 500 FCFA<br>250 000 FCFA                 |   |
| 5<br>6<br>7<br>8<br>9 | Employé<br>TANGUI<br>MOPA<br>MBAPPE<br>NICOLAS | Debut<br>07:30<br>08:00<br>07:00<br>09:00 | Fin<br>18:00<br>17:30<br>19:00<br>17:30 | Durée/jour<br>08:30<br>07:30<br>10:00<br>06:30 | Durée/Semaine<br>42:30<br>37:30<br>50:00<br>32:30 | Salaire<br>212 500 FCFA<br>187 500 FCFA<br>250 000 FCFA<br>162 500 FCFA |   |

#### **Travail pratique N°29 :** Fonction (SI)

- 1) Lancez un tableur Excel, saisissez le tableau ci-dessous, effectuer une mise en forme de votre choix.
- 2) Programmer le calcul :
- La commission est égale à 5% du chiffre d'affaire réalisé.
- La prime est de 10 000 Frs si le salaire fixe est supérieur ou égal à 200 000 Frs si non égal à 5 000 Frs.
- Le salaire total est égal à la somme du salaire fixe, la commission et la prime.
- 3) Enregistrez sous le nom « Salaire des représentants » et fermez votre travail.

| 1 | Α         | В        | С               | D             | E     | F                |
|---|-----------|----------|-----------------|---------------|-------|------------------|
| 1 |           | SAI      | AIRE DES F      | REPRESENTATNT | S     |                  |
| 2 | NOM       | CA       | SALAIRE<br>FIXE | COMMISSION    | PRIME | SALAIRE<br>TOTAL |
| 3 | Christian | 5250000  | 60000           | 262500        | 5000  | 327500           |
| 4 | Alex      | 1250000  | 200000          | 62500         | 10000 | 272500           |
| 5 | Armel     | 7300000  | 400000          | 365000        | 10000 | 775000           |
| 6 | Roméo     | 255750   | 75000           | 12788         | 5000  | 92788            |
| 7 | Delong    | 8325605  | 275000          | 416280        | 10000 | 701280           |
| 8 | Audrey    | 10350900 | 140000          | 517545        | 5000  | 662545           |
| 9 |           |          |                 |               |       |                  |

#### Travail pratique N°30 : Fonction (SI)

- Ouvrez un nouveau classeur et enregistrez sous le nom « Commission des représentants »
- 2) Réalisez le tableau ci-dessous en respectant les consignes :

- Nommez les objectifs et les commissions
- Chaque représentant touche 10% de leurs ventes s'ils réalisent leur objectif. Dans le cas contraire ils ne perçoivent que 8%.

|     | А         | В           | С                  | D           | E                | F           | G          |  |
|-----|-----------|-------------|--------------------|-------------|------------------|-------------|------------|--|
| 1   | Obje      | ectifs      | Taux de commission |             |                  |             |            |  |
| 2   | Nom       | Objectifs   |                    |             | Nom              | Commission  |            |  |
| 3   | Nino      | 1250000     |                    |             | Objectif atteint | 5%          |            |  |
| 4   | Maxime    | 1125000     |                    |             | Objectif non at  | 2%          |            |  |
| 5   | Herbert   | 1300250     |                    |             |                  |             |            |  |
| 6   |           |             |                    |             |                  |             |            |  |
| 7   |           | Ni          | no                 | Ma          | axime            | Her         | bert       |  |
| 8   |           | C.A réalisé | Commission         | C.A réalisé | Commission       | C.A réalisé | Commission |  |
| 9   | Janvier   | 1250250     | 62512,5            | 900000      | 18000            | 690250      | 13805      |  |
| 10  | Février   | 2500000     | 125000             | 475800      | 9516             | 180000      | 3600       |  |
| 11  | Mars      | 1140500     | 22810              | 1500000     | 75000            | 1750000     | 87500      |  |
| 12  | Avril     | 950000      | 19000              | 2300100     | 115005           | 2560000     | 128000     |  |
| 13  | Mai       | 685000      | 13700              | 758000      | 15160            | 3700000     | 185000     |  |
| 14  | Juin      | 980300      | 19606              | 1125000     | 56250            | 410000      | 8200       |  |
| 15  | Juillet   | 1802000     | 90100              | 1900000     | 95000            | 657000      | 13140      |  |
| 16  | Août      | 458000      | 9160               | 398500      | 7970             | 1250000     | 25000      |  |
| 17  | Septembre | 2600000     | 130000             | 769000      | 15380            | 1560000     | 78000      |  |
| 18  | Octobre   | 145800      | 2916               | 1350000     | 67500            | 1300250     | 65012,5    |  |
| 19  | Novembre  | 875000      | 17500              | 250250      | 5005             | 2150000     | 107500     |  |
| 20  | Décembre  | 1250000     | 62500              | 1800000     | 90000            | 1300250     | 65012,5    |  |
| 0.4 |           |             |                    |             |                  |             |            |  |

#### Travail pratique N°31 : Fonction (SI) imbriquée

| 2  | CODE TVA 1 = | 2,10%    |          |
|----|--------------|----------|----------|
| 3  | CODE TVA 2 = | 5,50%    |          |
| 4  | CODE TVA 3 = | 19,60%   |          |
| 5  |              |          |          |
| 6  | ARTICLES     | CODE TVA | TAUX TVA |
| 7  | ECRAN        | 2        | 5,50%    |
| 8  | BISCOTTES    | 1        | 2,10%    |
| 9  | IMPRIMANTE   | 3        | 19,60%   |
| 10 | MULOT        | 1        | 2,10%    |
| 11 | CLAVIER      | 1        | 2,10%    |
| 12 | SCANNER      | 3        | 19,60%   |
| 13 |              |          |          |

# feuille Excel.

 Trouvez la bonne TVA dans les cellules bleues avec la fonction SI.

1) Reproduisez cette présentation sur une

#### Travail pratique N°32: Fonction (SI) imbriqué

Vous devez réaliser un comparatif avant achat. Pour cela, vous mettez en place le tableau cidessous en suivant les étapes :

- 1) Saisir le tableau et faites une mise en forme selon vos goûts.
- 2) Programmer les calculs :

L'affichage des prix dans chaque colonne « Fournisseur » sera automatique en fonction du fournisseur de la ligne. La modification du fournisseur de la ligne entrainera automatiquement l'affichage du montant dans la colonne adéquat.

|    | А                  | В              | С   | D     | E      | F       | G     | Н       |
|----|--------------------|----------------|-----|-------|--------|---------|-------|---------|
|    | Désimution         | E              | 04  | D     | D.     | 2011202 | NEW   | Carlos  |
| 1  | Designation        | Fournisseur    | Qte | P.u   | P.t    | COSMOS  | TECH  | télécom |
| 2  | -Machine à reliure | COSMOS         | 2   | 45000 | 90000  | 90000   |       |         |
| 3  | -Cartouche HP 122  | COSMOS         | 10  | 2000  | 20000  | 20000   |       |         |
| 4  | -Serre dos 3mm     | NEW TECH       | 15  | 250   | 3750   |         | 3750  |         |
| 5  | -Paquet spiral 6mm | COSMOS         | 6   | 1000  | 6000   | 6000    |       |         |
| 6  | -Souris USB        | Carlos télécom | 13  | 2500  | 32500  |         |       | 32500   |
| 7  | -Chargeur Nokia    | NEW TECH       | 25  | 1000  | 25000  |         | 25000 |         |
| 8  | -NOKIA 3310        | Carlos télécom | 7   | 7000  | 49000  |         |       | 49000   |
| 9  | -Lecteur de carte  | Carlos télécom | 30  | 500   | 15000  |         |       | 15000   |
| 10 |                    | Totaux         |     |       | 241250 | 116000  | 28750 | 96500   |
| 11 |                    |                |     |       |        |         |       |         |

#### Travail pratique N°33 : Fonction (SI) imbriqué

Vous devez gérer le suivi du tournoi de football organisé dans la ville de Douala.

- 1) Saisissez la grille dans une feuille Excel
- 2) Programmer les calculs :

Le gagnant d'une partie est celui dont le score est le plus élevé. Son nom s'affichera automatiquement dans la partie suivante.

3) Enregistrer votre travail sous le nom « Vacances foot ».

|    | A          | В     | С | D          | E     | F | G        | Н     | I.      | J        |   |
|----|------------|-------|---|------------|-------|---|----------|-------|---------|----------|---|
| 1  | Qualific   | ation |   | 1/2 Fi     | nale  |   | FIN      | ALE   |         |          |   |
| 2  |            |       |   |            |       |   |          |       |         |          |   |
| 3  | NOMS       | SCORE |   | NOMS       | SCORE |   | NOMS     | SCORE |         |          |   |
| 4  |            |       |   |            |       |   |          |       |         |          |   |
| 5  | FC Bobongo | 4     |   |            |       |   |          |       |         |          |   |
| 6  | Soboum AC  | 0     |   |            |       |   |          |       |         |          |   |
| 7  |            |       |   |            |       |   |          |       |         |          |   |
| 8  |            |       |   | FC Bobongo | 2     |   |          |       |         |          |   |
| 9  |            |       |   | Bonaberi   | 3     |   |          |       |         |          |   |
| 10 |            |       |   |            |       |   |          |       |         |          |   |
| 11 | New bell   | 2     |   |            |       |   |          |       |         |          |   |
| 12 | Bonaberi   | 3     |   |            |       |   | Dented   | 2     |         |          |   |
| 13 |            |       |   |            |       |   | Bonaberi | د     | GAGNANT | Bonaberi |   |
| 14 | Akwa       | 2     |   |            |       |   | FC PK 8  | 1     |         |          |   |
| 15 | Makepe     | 1     |   |            |       |   |          |       |         |          |   |
| 16 |            |       |   |            |       |   |          |       |         |          |   |
| 17 |            |       |   | Akwa       | 0     |   |          |       |         |          |   |
| 18 |            |       |   | FC PK 8    | 1     |   |          |       |         |          |   |
| 19 |            |       |   |            |       |   |          |       |         |          | ] |
| 20 | FC PK 8    | 5     |   |            |       |   |          |       |         |          |   |
| 21 | Deido AC   | 3     |   |            |       |   |          |       |         |          |   |
|    |            |       |   |            |       |   |          |       |         |          |   |

#### **Travail pratique N°34 :** Fonction (SOMME.SI)

- 1) Ouvrez le classeur « ACHAT MATERIELS INFO » du « travail pratique 26 »
- 2) Calculez la quantité d'article par fournisseur.
- Suite au budget alloué pour l'achat du matériel, on désire acheter uniquement les équipements dont le prix unitaire est inférieur à 10 000. Calculez le nouveau montant total.

| <u> </u> | 30      | 500     | 15000  |        |                | 15000 |
|----------|---------|---------|--------|--------|----------------|-------|
|          |         |         | 241250 | 116000 | 28750          | 96500 |
| Τ        | Nouveau | ı total | 151250 |        | Total articles |       |
|          |         |         |        | 18     | 40             | 50    |
|          |         |         |        |        |                |       |

#### Travail pratique N°35 : Fonction (SI avec ET, ARRONDI)

1) Ouvrez le fichier « Salaire des représentants »

Suite à la crise que traverse l'entreprise, les conditions suivantes ont été prises :

- ✓ La commission est égale à 2% du CA si l'ancienneté > 5 ans et CA > 5000000
- ✓ La prime est égale à 0.5% du CA si le salaire fixe > 100000 et l'ancienneté = 2 ans
- ✓ Le salaire total doit être automatiquement arrondi au nombre directement supérieur.
- ✓ Enregistrez et fermez votre fichier.

Etre PRO EXCEL

|   | A         | В          | С        | D         | E          | F         | G       |  |
|---|-----------|------------|----------|-----------|------------|-----------|---------|--|
| 1 |           |            | SALAIRES | DES REPRE | SENTANTS   |           |         |  |
|   | NOM       | ANCIENNETE | CA       | SALAIRE   | COMMISSION | PRIME     | SALAIRE |  |
| 2 |           |            |          | FIXE      |            |           | TOTAL   |  |
| 3 | Christian | 15         | 5250000  | 60000     | 105000     |           | 165000  |  |
| 4 | Alex      | 5          | 1250000  | 200000    |            | 6250      | 206250  |  |
| 5 | Armel     | 10         | 7300000  | 400000    | 146000     | 36500     | 582500  |  |
| 6 | Roméo     | 1          | 255750   | 75000     |            |           | 75000   |  |
| 7 | Delong    | 8          | 8325605  | 275000    | 166512,1   | 41628,025 | 483141  |  |
| 8 | Audrey    | 4          | 10350900 | 140000    |            | 51754,5   | 191755  |  |
| 0 |           |            |          |           |            |           |         |  |

#### **Travail pratique N°36 :** Fonction (SOMME PROD)

- 1) Ouvrez un nouveau fichier Excel et enregistrez sous le nom « DFA Construction »
- 2) Nommez la feuille 1 « Bilan chantier » et réalisez le tableau ci-dessous
- 3) Calculez la main d'œuvre total à l'aide de la fonction « SOMME PROD »

|    | А           | В       | С            | D       | E            | F      | G         | Н         | 1            |
|----|-------------|---------|--------------|---------|--------------|--------|-----------|-----------|--------------|
| 1  |             |         |              | MAIN I  | D'ŒUVRE CHA  | NTIERS |           |           |              |
| 2  |             |         |              |         |              |        |           |           |              |
| 3  |             | Chanti  | er AKWA      | Chantie | er Borne 10  |        |           |           |              |
| 4  | Techniciens | Durée/h | Coût/h       | Durée/h | Coût/h       |        | Total mai | n d'œuvre | 961 100 FCFA |
| 5  | Electricien | 18      | 2 500 FCFA   | 30      | 2 000 FCFA   |        |           |           |              |
| 6  | Maçon       | 150     | 3 000 FCFA   | 85      | 2 500 FCFA   |        |           |           |              |
| 7  | Charpentier | 24      | 2 000 FCFA   | 18      | 3 000 FCFA   |        |           |           |              |
| 8  | Plombier    | 8       | 3 000 FCFA   | 16      | 2 500 FCFA   |        |           |           |              |
| 9  | Ménusier    | 2       | 1 800 FCFA   | 12      | 2 000 FCFA   |        |           |           |              |
| 10 |             | Total   | 570 600 FCFA | Total   | 390 500 FCFA |        |           |           |              |
|    |             |         | 1            |         | 1            |        |           |           |              |

4) Nommez la feuille 2 « Conso chantiers » et réalisez le tableau ci-dessous

5) Calculez le total à l'aide de la fonction « SOMME PROD »

| 1  |                                 |                |                |                |              |                |  |
|----|---------------------------------|----------------|----------------|----------------|--------------|----------------|--|
| 2  |                                 | elinesals      | e2022aus       | estar sals     | Pris unitaio | Monant         |  |
| 3  | Sable                           | 5              | 8              | 2              | 90 000 FCFA  | 1 350 000 FCFA |  |
| 4  | Ciment                          | 50             | 75             | 25             | 4 500 FCFA   | 675 000 FCFA   |  |
| 5  |                                 | Gravie         | r              |                |              |                |  |
| 6  | Petit                           | 2              | 5              | 4              | 120 000 FCFA | 1 320 000 FCFA |  |
| 7  | Gros                            | 3              | 9              | 10             | 10 000 FCFA  | 220 000 FCFA   |  |
| 8  |                                 | Réseau élec    | trique         |                |              |                |  |
| 9  | Câble VGV 3x1,5 mm <sup>2</sup> | 5              | 6              | 4              | 45 000 FCFA  | 675 000 FCFA   |  |
| 10 | Câble U100 V4x6 mm <sup>2</sup> | 3              | 2              | 4              | 60 000 FCFA  | 540 000 FCFA   |  |
| 11 | montant Total                   | 1 350 000 FCFA | 2 137 500 FCFA | 1 292 500 FCFA |              | 4 780 000 FCFA |  |

#### **Travail pratique N°37 :** Fonction (Texte)

- 1) Ouvrez un nouveau fichier Excel et réalisez le tableau ci-dessous :
- 2) A l'aide des fonctions (SI et STXT), affichez automatiquement le genre des élèves :

# Si le troisième caractère du matricule est (G), l'élève est un garçon ; dans le cas contraire, c'est une fille.

A l'aide de la fonction (Texte GAUCHE), trouvez automatiquement l'année d'entrée au collège de chaque élève.

#### Année = 02 premiers caractères du matricule

4) A l'aide de la fonction (MAJUSCULE), trouvez automatiquement le Code\_élève de chaque élève.

#### Code\_élève = Nom (en Majuscule) \_Prénom (en majuscule)

5) enregistrez sous le nom « Liste des élèves » et fermez le fichier.

| Pres | se-papiers 🕞 | Police                  | Es.       | Alignement | t G   | Nombre         | r₄ Style          |
|------|--------------|-------------------------|-----------|------------|-------|----------------|-------------------|
| J1   | 7 🔻 :        | $\times \checkmark f_x$ |           |            |       |                |                   |
|      | А            | В                       | С         | D          | Е     | F              | G                 |
| 1    | Matricule    | Nom                     | prénom    | Genre      | Année | Redoublant (e) | Code_élève        |
| 2    | 10G00100     | NELSON                  | Omar      | Garçon     | 10    | Non            | NELSON_OMAR       |
| 3    | 09F00101     | TAWAMBA                 | Celestine | Fille      | 09    | Oui            | TAWAMBA_CELESTINE |
| 4    | 09G00102     | DURANT                  | Julien    | Garçon     | 09    | Oui            | DURANT_JULIEN     |
| 5    | 10F00103     | DUPONT                  | Léonie    | Fille      | 10    | Non            | DUPONT_LÉONIE     |
| 6    | 10G00104     | BASSOGO                 | Jacques   | Garçon     | 10    | Non            | BASSOGO_JACQUES   |
| 7    |              |                         |           |            |       |                |                   |

**Travail pratique N°38 :** Fonction (RECHERCHE)

- 1) Ouvrez le fichier « Liste des élèves » et nommez le tableau « SECONDEF »
- Réalisez sur la feuille 2, le tableau ci-dessous (seulement le matricule et la moyenne doivent être saisis):
- A l'aide la fonction (RECHERCHE V), recopiez automatiquement les informations (Nom, Prénom, Genre et année).
- 4) A l'aide de la fonction (RANG), trouvez automatiquement le rang de chaque élève.
- 5) Enregistrez et fermez le fichier.

|   | A         | В       | С         | D      | E     | F       | G    |  |
|---|-----------|---------|-----------|--------|-------|---------|------|--|
| 1 | Matricule | Nom     | prenom    | Genre  | Année | Moyenne | Rang |  |
| 2 | 10G00104  | BASSOGO | Jacques   | Garçon | 10    | 17,5    | 1    |  |
| 3 | 09G00102  | DURANT  | Julien    | Garçon | 09    | 15      | 2    |  |
| 4 | 10G00100  | NELSON  | Omar      | Garçon | 10    | 14      | 3    |  |
| 5 | 09F00101  | TAWAMBA | Celestine | Fille  | 09    | 12,5    | 4    |  |
| 6 | 10F00103  | DUPONT  | Léonie    | Fille  | 10    | 10      | 5    |  |
| _ |           |         |           |        |       |         |      |  |

7

#### Travail pratique N°39 : Fonctions financières

- 1) Ouvrez un nouveau fichier et enregistrez sous le nom « EMPRUNT »
- 2) Réalisez le tableau ci-dessous :
- 3) Calculer la mensualité à l'aide de la fonction (VPM)
- 4) Saisissez automatiquement l'échéance à l'aide de la fonction (MOIS.DECALER)
- 5) Saisissez automatiquement les périodes
- 6) Calculer le capital remboursé à l'aide de la fonction (PRINCPER)
- 7) Calculer l'intérêt à l'aide de la fonction (INTPER)
- 8) Calculer la mensualité et le capital restant
- 9) Calculer le total mensualité, total interêts, le capital emprunté et l'intérêt/emprunt.
- 10) Enregistrez et fermez le fichier

| 1  | EMPRUNT PAR ANNUITÉS CONSTANTES |            |                 |                     |             |                 |  |  |  |  |  |
|----|---------------------------------|------------|-----------------|---------------------|-------------|-----------------|--|--|--|--|--|
| 2  | Capital emprunté                | 10 000€    |                 | Total Mensuealité   | 10 272,90€  |                 |  |  |  |  |  |
| 3  | Durée (année)                   | 1          |                 | Total Intérêts      | 272,90€     |                 |  |  |  |  |  |
| 4  | Taux effectif Global (TAEG)     | 5%         |                 | Capital emprunté    | 10 000,00 € |                 |  |  |  |  |  |
| 5  | Date du contrat                 | 29/04/2019 |                 | Intérêt/emprunt     | 3%          |                 |  |  |  |  |  |
| 6  | Mensualité                      | 856,07€    |                 |                     |             |                 |  |  |  |  |  |
| 7  |                                 |            |                 |                     |             |                 |  |  |  |  |  |
| 8  | Échéance                        | Période    | Capital Rembour | Intérêts            | Mensualité  | Capital Restant |  |  |  |  |  |
| 9  | 29/05/2019                      | 1          | 814,41€         | 41,67€              | 856,07€     | 9 185,59 €      |  |  |  |  |  |
| 10 | 29/06/2019                      | 2          | 817,80€         | 38,27€              | 856,07€     | 9 182,20 €      |  |  |  |  |  |
| 11 | 29/07/2019                      | 3          | 821,21€         | 34,87€              | 856,07€     | 9 178,79 €      |  |  |  |  |  |
| 12 | 29/08/2019                      | 4          | 824,63€         | 31,44€              | 856,07€     | 9 175,37 €      |  |  |  |  |  |
| 13 | 29/09/2019                      | 5          | 828,07€         | 28,01€              | 856,07€     | 9 171,93 €      |  |  |  |  |  |
| 14 | 29/10/2019                      | 6          | 831,52€         | 24,56€              | 856,07€     | 9 168,48 €      |  |  |  |  |  |
| 15 | 29/11/2019                      | 7          | 834,98€         | 21,09€              | 856,07€     | 9 165,02 €      |  |  |  |  |  |
| 16 | 29/12/2019                      | 8          | 838,46€         | 17,61€              | 856,07€     | 9 161,54 €      |  |  |  |  |  |
| 17 | 29/01/2020                      | 9          | 841,95€         | 14,12€              | 856,07€     | 9 158,05 €      |  |  |  |  |  |
| 18 | 29/02/2020                      | 10         | 845,46€         | 10,61€              | 856,07€     | 9 154,54 €      |  |  |  |  |  |
| 19 | 29/03/2020                      | 11         | 848,99€         | 7,09€               | 856,07€     | 9 151,01 €      |  |  |  |  |  |
| 20 | 29/04/2020                      | 12         | 852,52€         | <mark>3,</mark> 55€ | 856,07€     | 9 147,48 €      |  |  |  |  |  |
| 11 |                                 |            |                 |                     |             |                 |  |  |  |  |  |

#### **Travail pratique N°40 :** Création d'un graphique simple

- Ouvrez le fichier « Liste des élèves » et créez un graphique type (Histogramme groupé) avec les colonnes (Nom) et (moyenne)
- Saisissez le titre du graphique « Moyenne Annuelle » avec la mise en forme de votre choix
- 3) Enregistrez et fermez le fichier

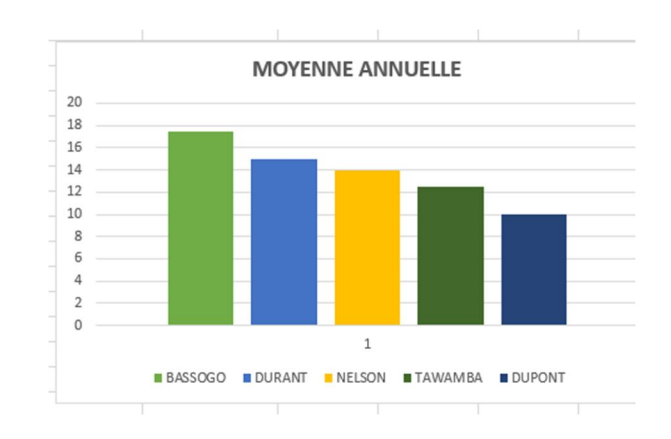

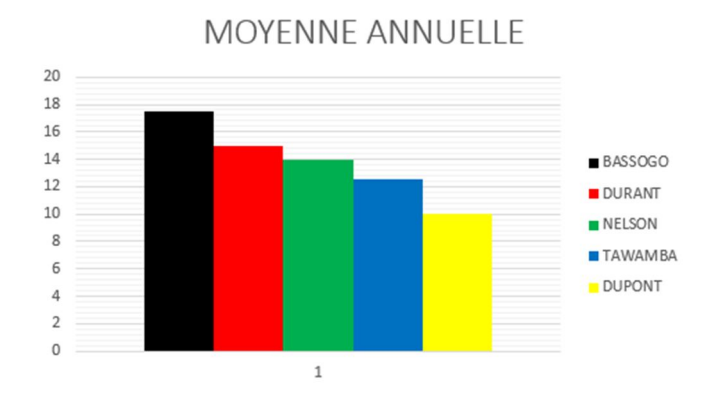

#### Travail pratique Nº41 : Graphique personnalisé

- Ouvrez le fichier « Liste des élèves » et modifiez le style du graphique (style 11)
- 2) modifier les couleurs des barres
  - BASSOGO (Noir) DURANT (rouge)
    - NELSON (vert) TAWAMBA (bleu)
    - DUPONT (jaune)
- 3) Positionnez la légende à droite
- 4) Enregistrez et fermez le fichier

#### Travail pratique N°42 : Eléments de graphique

- Ouvrez le fichier « Rapport annuel » et créez un graphique type « histogramme groupé » permettant de comparer les ventes des différents cahiers pendant toute l'année.
- 2) Editez et mettez en forme le titre du graphique
- 3) Créez une courbe de tendance pour le mois d'août avec mise en forme
- 4) Créez une courbe de tendance pour le mois de septembre avec mise en forme
- 5) Editez les formats des axes
- 6) Enregistrez et fermez le fichier.

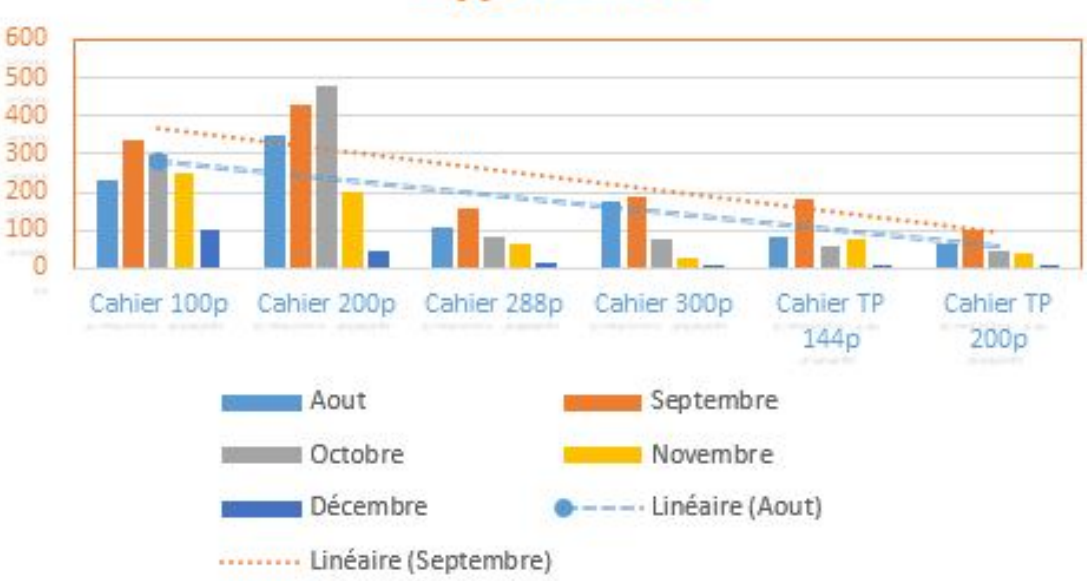

**Rapport** Annuel

#### **Travail pratique N°43 : Graphique de tendance (Sparkline)**

- 1) Ouvrez le fichier « Rapport annuel » et créez un Sparkline (courbe) pour le mois d'août.
- 2) A partir du Sparkline du mois d'août, créez celui des autres mois.
- 3) Modifiez tous les Sparklines (courbe) en Sparklines (Histogramme)
- 4) Sur les Sparklines, affichez le point le plus haut en couleur verte et celui le plus bas en couleur rouge.

| 2 | ZZ                                                                                                    | AAA    | AAB         | AAC       | AAD        | AAE        |
|---|----------------------------------------------------------------------------------------------------|--------|-------------|-----------|------------|------------|
| 1 | Colonne1 🛛 💌                                                                                                    | Aout 💌 | Septembre 💌 | Octobre 💌 | Novembre 💌 | Décembre 💌 |
| 2 | Cahier 100p                                                                                                    | 230    | 336         | 300       | 250        | 100        |
| 3 | Cahier 200p                                                                                                    | 350    | 430         | 477       | 200        | 45         |
| 4 | Cahier 288p                                                                                                    | 110    | 155         | 85        | 63         | 15         |
| 5 | Cahier 300p                                                                                                    | 175    | 190         | 75        | 25         | 10         |
| б | Cahier TP 144p                                                                                                    | 84     | 185         | 60        | 79         | 8          |
| 7 | Cahier TP 200p                                                                                                    | 65     | 100         | 48        | 40         | 4          |
| 8 | A CONTRACTOR OF A CONTRACTOR OF A CONTRACTOR O |        |             |           |            | <b>II</b>  |
| 9 |                                                                                                    |        |             |           |            |            |

5) Enregistrez et fermez le fichier.

#### Travail pratique N°44 : Trier et filtrer les données

- 1) Ouvrez le fichier « Statistiques commerciales »
- 2) Triez les villes par ordre alphabétique
- 3) Triez les villes à partir du plus grand nombre de vente au plus petit.
- 4) Triez les villes à partir du plus grand nombre de vente de janvier.

CT

|   |                                          |         | STATIST | IQUES C     | OMMER        | RCIALES |      |       |  |  |  |
|---|------------------------------------------|---------|---------|-------------|--------------|---------|------|-------|--|--|--|
|   |                                          |         | TRIMEST | IRE 1 (Chif | fre d'affair | esen€)  |      |       |  |  |  |
|   | Ville                                    | Janvier | Février | Mars        | Avril        | Mai     | Juin | Total |  |  |  |
|   | Accra                                    | 2300    | 2200    | 1140        | 800          | 750     | 450  | 7640  |  |  |  |
|   | Douala                                   | 1525    | 1600    | 1600        | 1450         | 1800    | 2500 | 10475 |  |  |  |
| i | Bamako                                   | 1200    | 1050    | 1300        | 2500         | 700     | 875  | 7625  |  |  |  |
| · | Tanger                                   | 940     | 580     | 1000        | 850          | 750     | 660  | 4780  |  |  |  |
|   | Libreville                               | 700     | 660     | 1100        | 350          | 1100    | 900  | 4810  |  |  |  |
|   | Lagos                                    | 550     | 800     | 500         | 210          | 120     | 130  | 2310  |  |  |  |
| D | Total                                    | 7215    | 6890    | 6640        | 6160         | 5220    | 5515 | 37640 |  |  |  |
| 1 | Différence par rapport au mois précédent |         |         |             |              |         |      |       |  |  |  |
| 2 |                                          |         | 325     | 250         | 480          | 940     | -295 |       |  |  |  |
|   |                                          |         |         |             |              |         |      |       |  |  |  |

5) Faites apparaître uniquement les données des villes Accra et Tanger dans le tableau.

| 1 |        | STATISTIQUES COMMERCIALES              |           |           |        |         |       |        |         |  |  |  |
|---|--------|----------------------------------------|-----------|-----------|--------|---------|-------|--------|---------|--|--|--|
| 2 |        | TRIMESTRE 1 (Chiffre d'affaires en € ) |           |           |        |         |       |        |         |  |  |  |
| 3 | Ville  | <b>"</b> T                             | Janvier 👻 | Février 🖈 | Mars 🗸 | Avril 🔻 | Mai 👻 | Juin 👻 | Total 👻 |  |  |  |
| 4 | Accra  |                                        | 2300      | 2200      | 1140   | 800     | 750   | 450    | 7640    |  |  |  |
| 7 | Tanger |                                        | 940       | 580       | 1000   | 850     | 750   | 660    | 4780    |  |  |  |
| 7 | Tanger |                                        | 940       | 580       | 1000   | 850     | 750   | 660    |         |  |  |  |

6) Enregistrez et fermez le fichier.

Travail pratique N°45 : Validation et protection des données

- 1) Ouvrez un nouveau fichier Excel et l'enregistrez sous le nom « Facturation »
- 2) Saisissez les tableaux ci-dessous

|    |    | Т           | ABLEAU 1 |            |            |
|----|----|-------------|----------|------------|------------|
|    | N° | DESIGNATION | QUANTITE | P.U (HTVA) | P.T (HTVA) |
|    |    |             |          |            |            |
|    |    |             |          |            |            |
|    |    |             |          |            |            |
| i  |    |             |          |            |            |
|    |    |             |          |            |            |
|    |    |             |          |            |            |
| i. |    |             |          |            |            |
| C  |    |             |          |            |            |
| 1  |    |             |          |            |            |
| 2  |    | 1           | [otal    |            |            |
| 3  |    |             |          |            |            |

| TABLEAU 2 |               |            |  |
|-----------|---------------|------------|--|
| N°        | DESIGNATION   | P.U (HTVA) |  |
| A1        | Siphon        | 500 FCFA   |  |
| A2        | Machette      | 2 500 FCFA |  |
| A3        | Pointe toc 80 | 1 000 FCFA |  |
| A4        | Ciment        | 2 400 FCFA |  |
| A5        | Antirouille   | 1 000 FCFA |  |
| A6        | Paumelle      | 700 FCFA   |  |
| A7        | Fer Ø10       | 3 200 FCFA |  |
| A8        | Fer Ø12       | 3 800 FCFA |  |
| A9        | Fer Ø8        | 2 800 FCFA |  |
|           |               |            |  |

- Configurez les colonnes « N° », « DESIGNATION » et « P.U (HTVA) du tableau 1 en liste déroulante avec les données du tableau 2
- Choisissez les données dans les listes déroulantes, saisissez les quantités et réalisez la facture ci-dessous.

| 1   |    | TABLEAU 1     |          |            |              |
|-----|----|---------------|----------|------------|--------------|
| 2   | N° | DESIGNATION   | QUANTITE | P.U (HTVA) | P.T (HTVA)   |
| 3   | A3 | Pointe toc 80 | 2        | 1 000 FCFA | 2 000 FCFA   |
| 4   | A4 | Ciment        | 5        | 2 400 FCFA | 12 000 FCFA  |
| 5   | A6 | Paumelle      | 10       | 700 FCFA   | 7 000 FCFA   |
| 6   | A1 | Siphon        | 50       | 500 FCFA   | 25 000 FCFA  |
| 7   | A2 | Machette      | 2        | 2 500 FCFA | 5 000 FCFA   |
| 8   | A5 | Antirouille   | 8        | 1 000 FCFA | 8 000 FCFA   |
| 9   | A8 | Fer Ø12       | 12       | 3 800 FCFA | 45 600 FCFA  |
| 10  | A9 | Fer Ø8        | 15       | 2 800 FCFA | 42 000 FCFA  |
| 11  | A7 | Fer Ø10       | 3        | 3 200 FCFA | 9 600 FCFA   |
| 12  |    | 1             | otal     |            | 156 200 FCFA |
| • • |    |               |          |            |              |

| TABLEAU 2 |               |            |  |  |
|-----------|---------------|------------|--|--|
| N°        | DESIGNATION   | P.U (HTVA) |  |  |
| A1        | Siphon        | 500 FCFA   |  |  |
| A2        | Machette      | 2 500 FCFA |  |  |
| A3        | Pointe toc 80 | 1 000 FCFA |  |  |
| A4        | Ciment        | 2 400 FCFA |  |  |
| A5        | Antirouille   | 1 000 FCFA |  |  |
| A6        | Paumelle      | 700 FCFA   |  |  |
| A7        | Fer Ø10       | 3 200 FCFA |  |  |
| A8        | Fer Ø12       | 3 800 FCFA |  |  |
| A9        | Fer Ø8        | 2 800 FCFA |  |  |
|           |               |            |  |  |

- 5) Protégez votre feuille avec pour mot de passe « Techno2012 »
- 6) Enregistrez et fermez le fichier.

#### Travail pratique Nº46 : Tableaux croisés dynamiques

1) Ouvrez un nouveau classeur et saisissez sur la feuille 1, le tableau ci-dessous :

|    | Α               | В         | С          | D       | E        | F      | G       | Н    |
|----|-----------------|-----------|------------|---------|----------|--------|---------|------|
| 1  | Agence          | Ville     | Date       | Facture | Commande | Livrée | Montant | Payé |
| 2  | Cosmos center   | Douala    | 25-janv-15 | 002515  | 500      | oui    | 500000  | non  |
| 3  | New tech        | Abidjan   | 13-nov-16  | 001316  | 450      | oui    | 450000  | oui  |
| 4  | Pat Service     | Abidjan   | 30-août-14 | 003014  | 300      | non    | 300000  | non  |
| 5  | Valtado Center  | N'Djamena | 10-févr-15 | 001015  | 680      | oui    | 680000  | oui  |
| 6  | Omega Service   | Daloa     | 13-déc-16  | 001316  | 800      | non    | 800000  | oui  |
| 7  | Super promo     | Kélo      | 30-août-16 | 003016  | 150      | non    | 150000  | non  |
| 8  | Tout moins cher | Moundou   | 24-avr-15  | 002415  | 210      | oui    | 210000  | oui  |
| 9  | Armel Télécom   | Douala    | 02-mai-14  | 000214  | 260      | oui    | 260000  | oui  |
| 10 | Delong Télécom  | Bouaké    | 15-mars-16 | 001516  | 845      | oui    | 845000  | non  |
| 11 | Univer Computer | Yaoundé   | 22-juin-16 | 002216  | 100      | oui    | 100000  | non  |
| 12 | Linda Télécom   | Douala    | 07-oct-14  | 000714  | 450      | non    | 450000  | non  |
| 13 | Now Service     | Kara      | 20-sept-15 | 002015  | 325      | oui    | 325000  | oui  |
| 14 | Techno Service  | Bamenda   | 21-sept-15 | 002115  | 465      | oui    | 465000  | oui  |
| 15 | Patson Center   | Mango     | 03-juil-15 | 000315  | 150      | non    | 150000  | non  |
| 16 | Dian's Computer | Bahouan   | 01-avr-16  | 000116  | 250      | non    | 250000  | oui  |
| 17 | Qualité Service | Lomé      | 30-juin-14 | 003014  | 415      | oui    | 415000  | oui  |
| 18 | Number one      | Bouaké    | 04-nov-16  | 000416  | 50       | oui    | 50000   | oui  |
| 19 | Super Phone     | N'Djamena | 06-déc-15  | 000615  | 100      | non    | 100000  | non  |
| 20 | Arrivage center | Lomé      | 11-mai-15  | 001115  | 75       | oui    | 75000   | non  |
| 21 | Tech Service    | Yaoundé   | 08-mars-14 | 000814  | 900      | oui    | 900000  | non  |
| 22 |                 |           |            |         |          |        |         |      |

Etre PRO EXCEL

par année.

- Sur une autre feuille (feuille2), faites un tableau qui présente la somme des commandes par ville et en ordre décroissant.
- Modifier ce tableau en somme des commandes par pays et en ordre décroissant.

| 2 |                                          |
|---|------------------------------------------|
| 3 | Étiquettes de lignes 🖃 Somme de Commande |
| 4 | 🗄 Cameroun 2925                          |
| 5 |                                          |
| 5 | Tchad 1140                               |
| 7 |                                          |
| 8 | Total général 7475                       |
|   |                                          |

| Étiquettes de lignes 💌 Som | nme de Commande |
|----------------------------|-----------------|
| <b>₩ 2014</b>              | 2325            |
| <b>⊞ 2015</b>              | 2505            |
| <b>₩ 2016</b>              | 2645            |
| Total général              | 7475            |
|                            |                 |

3) Sur la feuille1, affichez la somme des commandes

6) Présentez sur la feuille 2, dans un tableau, les factures payées et non livrées.

| Somme de Montant Étiquettes d | le colonnes 耳 |             |
|-------------------------------|---------------|-------------|
| Étiquettes de lignes 耳 oui    | Tot           | tal général |
| ≡ 000116                      | 250000        | 250000      |
| Dian's Computer               | 250000        | 250000      |
| ■non                          | 250000        | 250000      |
| Bahouan                       | 250000        | 250000      |
| <b>± 001316</b>               | 800000        | 800000      |
| Total général                 | 1050000       | 1050000     |
|                               |               |             |

7) Présentez sur la feuille 2, dans un tableau, les factures non payées et livrées.

| Somme de Montant Étiquettes d | le colonnes 耳 |             |
|-------------------------------|---------------|-------------|
| Étiquettes de lignes 耳 non    | Tot           | tal général |
| <b>000814</b>                 | 900000        | 900000      |
| <b># 001115</b>               | 75000         | 75000       |
| <b>001516</b>                 | 845000        | 845000      |
| <b>₩ 002216</b>               | 100000        | 100000      |
| <b>₩ 002515</b>               | 500000        | 500000      |
| Total général                 | 2420000       | 2420000     |
|                               |               |             |

| 4  | i.                   |                                |
|----|----------------------|--------------------------------|
| 3  | Étiquettes de lignes | <sup>1</sup> Somme de Commande |
| 4  | Douala               | 1210                           |
| 5  | Yaoundé              | 1000                           |
| 6  | Bouaké               | 895                            |
| 7  | Daloa                | 800                            |
| 8  | N'Djamena            | 780                            |
| 9  | Abidjan              | 750                            |
| 10 | Lomé                 | 490                            |
| 11 | Bamenda              | 465                            |
| 12 | Kara                 | 325                            |
| 13 | Bahouan              | 250                            |
| 14 | Moundou              | 210                            |
| 15 | Mango                | 150                            |
| 16 | Kélo                 | 150                            |
| 17 | Total général        | 7475                           |
| 18 |                      |                                |

4) Affichez uniquement la somme des commandes de l'année 2016.

| Étiquettes de l 🗾 So | mme de Commande |
|----------------------|-----------------|
| <b>± 2016</b>        | 2645            |
| Total général        | 2645            |
|                      |                 |

 5) Présentez sur la feuille 2, dans un tableau, les factures payées et livrées.

| Somme de Montant       | Étiquettes de colonnes 耳 |               |
|------------------------|--------------------------|---------------|
| Étiquettes de lignes 💌 | oui                      | Total général |
| <b>± 000116</b>        | 250000                   | 250000        |
| <b>± 000214</b>        | 260000                   | 260000        |
| <b>± 000416</b>        | 50000                    | 50000         |
| <b>001015</b>          | 680000                   | 680000        |
| <b>B</b> 001316        | 1250000                  | 1250000       |
| <b>B</b> 002015        | 325000                   | 325000        |
| <b>⊞ 002115</b>        | 465000                   | 465000        |
| <b>B</b> 002415        | 210000                   | 210000        |
| <b>± 003014</b>        | 415000                   | 415000        |
| Total général          | 3905000                  | 3905000       |
|                        |                          |               |

8) Présentez sur la feuille 2, dans un tableau, les factures non payées et non livrées.

| Somme de Montant       | Étiquettes de colonnes 耳 |               |  |
|------------------------|--------------------------|---------------|--|
| Étiquettes de lignes 포 | non                      | Total général |  |
| <b>± 000315</b>        | 150000                   | 150000        |  |
| <b>± 000615</b>        | 100000                   | 100000        |  |
| <b>± 000714</b>        | 450000                   | 450000        |  |
| <b>± 003014</b>        | 300000                   | 300000        |  |
| <b>± 003016</b>        | 150000                   | 150000        |  |
| Total général          | 1150000                  | 1150000       |  |
|                        |                          |               |  |

9) Enregistrez le classeur sous le nom « Etude des clients » et fermez.

Travail pratique N°47 : Personnalisation d'un tableau croisé dynamique

- Ouvrez le classeur « Etudes des clients » et créez une nouvelle feuille (feuille 3)
- Copiez sur la feuille 3, le tableau des factures livrées et payées.
- Faites la mise en forme du tableau cicontre.
- Copiez sur la feuille 3, le tableau des factures livrées et non payées et faites la mise forme ci-dessous.

| Factures<br>livrées | Ţ | Montant 🕶<br>payé |
|---------------------|---|-------------------|
| <b>± 000214</b>     |   | 260 000 FCFA      |
| <b>± 000416</b>     |   | 50 000 FCFA       |
| <b>± 001015</b>     |   | 680 000 FCFA      |
| <b>± 001316</b>     |   | 450 000 FCFA      |
| <b>± 002015</b>     |   | 325 000 FCFA      |
| <b>± 002115</b>     |   | 465 000 FCFA      |
| <b>± 002415</b>     |   | 210 000 FCFA      |
| <b>± 003014</b>     |   | 415 000 FCFA      |
| Total général       |   | 2 855 000 FCFA    |

| Factures        |                 |            |            | Montant nor 🗾  |  |
|-----------------|-----------------|------------|------------|----------------|--|
| Livrées 🗾 🔽     | Agence          | 🔽 Ville    | 🔽 Livrée 耳 | payé           |  |
| = 000814        |                 |            |            |                |  |
|                 | Tech Service    |            |            |                |  |
|                 |                 | Yaoundé    |            | 900 000 FCFA   |  |
| 001115          |                 |            |            |                |  |
|                 | Arrivage center |            |            |                |  |
|                 |                 | . ∎ Lomé   |            | 75 000 FCFA    |  |
| ⊡ 001516        |                 |            |            |                |  |
|                 | Delong Télécom  |            |            |                |  |
|                 |                 | 🗉 Bouaké   | <u>é</u>   | 845 000 FCFA   |  |
| <b>⊡ 002216</b> |                 |            |            |                |  |
|                 | Univer Computer |            |            |                |  |
|                 |                 |            | dé         | 100 000 FCFA   |  |
| 002515          |                 |            |            |                |  |
|                 | Cosmos center   |            |            |                |  |
|                 |                 | . ● Douala |            | 500 000 FCFA   |  |
| Total général   |                 |            |            | 2 420 000 FCFA |  |
|                 |                 |            |            |                |  |

5) Enregistrez et fermez le classeur.

Travail pratique N°48 : Graphique croisé dynamique

- 1) Ouvrez le classeur « Etude des clients »
- Sur la feuille 3, représentez sous forme graphique (secteurs) les factures livrées et payées.
- 3) Personnalisez ce graphique à partir des onglets « création » et « format »
- Sur la feuille 3, représentez sous forme graphique (histogramme) les factures livrées et non payées.
- 5) Personnalisez ce graphique à partir des onglets « création » et « format »

#### Etre PRO EXCEL

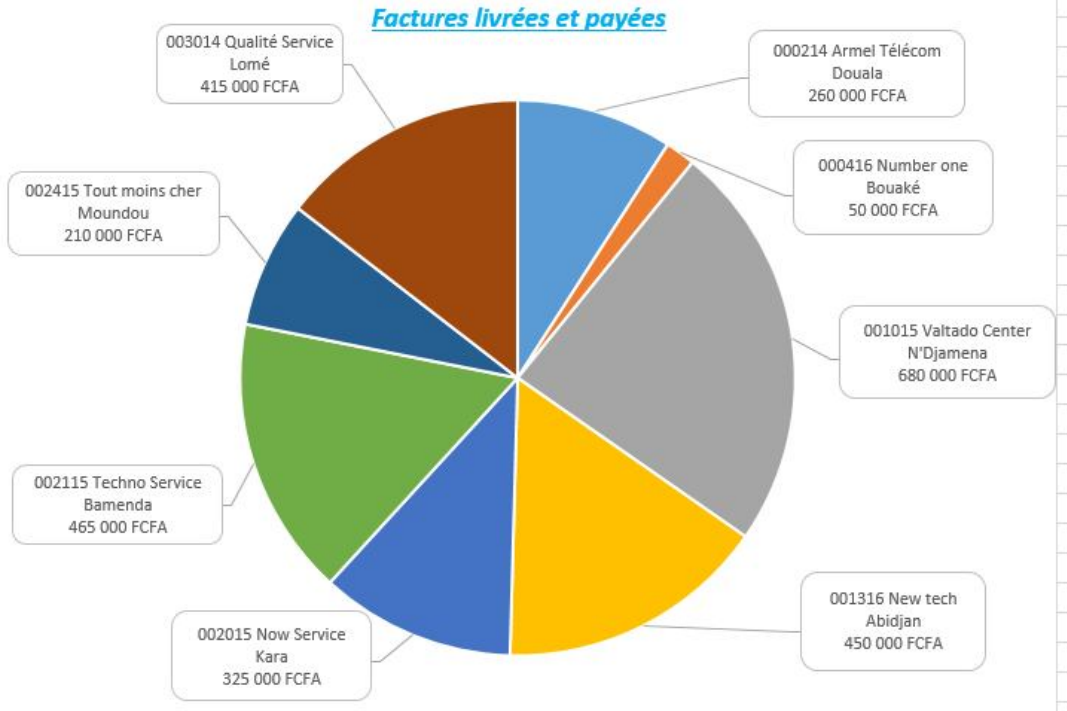

### Factures livrées et non payées

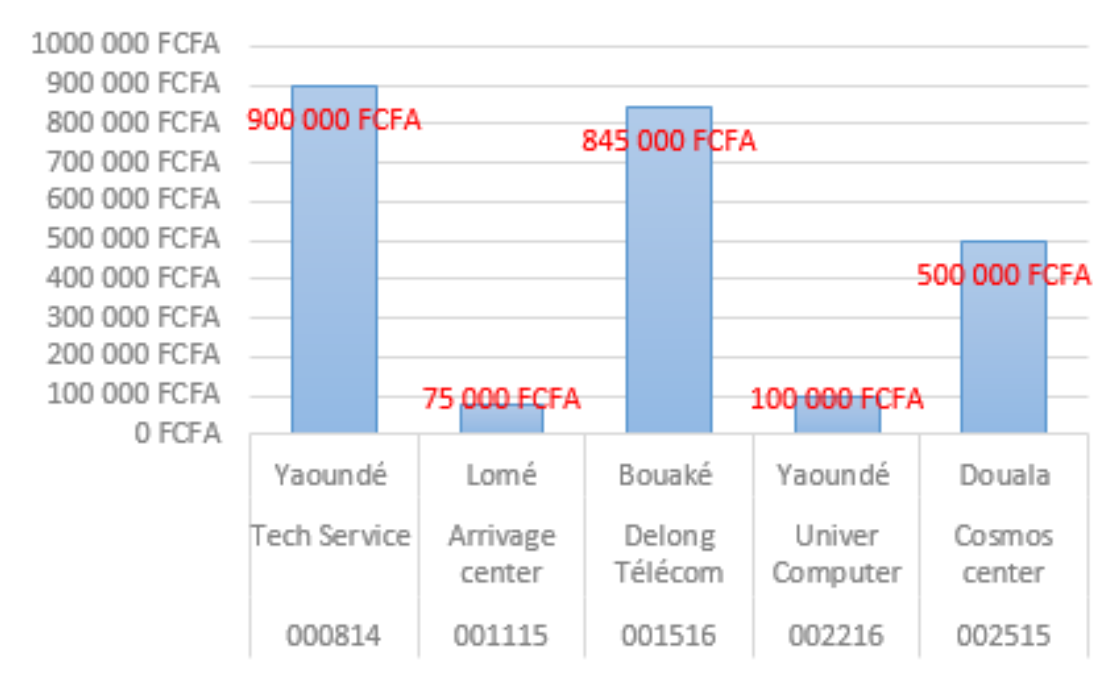

6) Enregistrez et fermez le classeur.

CT

#### **Travail pratique N°49 :** Segments

- 1) Ouvrez le classeur « Etudes des clients » et créez une nouvelle feuille (feuille 4)
- 2) Copiez sur la feuille 4, le tableau des factures livrées et payées.
- 3) A partir du tableau des factures livrées et payées, insérez un segment « Agence »
- 4) Personnalisez le segment à l'aide de l'onglet « options »
- Style de segment : clair 6
- Légende : Clients
- Filtrer par ordre croissant (de A à Z)
- Masquer les éléments sans données.
- 5) Calculez la somme des agences
   « Armel Télécom » et « Techno Service »
- A В С D E 1 Factures Montant 🖵 5 Clients 2 livrées 🖵 payé Armel Télécom 3 **000214** 260 000 FCFA 4 **± 002115** 465 000 FCFA New tech 5 Total général 725 000 FCFA Now Service 6 Number one 7 8 Qualité Service 9 **Techno Service** 10 11 Tout moins cher 12 Valtado Center 13 14
- 6) Enregistrez et fermez le classeur

#### Travail pratique N°50 : Partage des segments

- 1) Ouvrez le classeur « Etudes des clients »
- Sur la feuille 3, insérez un segment « Ville » lié au tableau des factures livrées et payées.
- 3) Connectez ce segment au tableau des factures livrées et non payées.
- 4) A partir du segment crée, faites une étude sur les villes « Douala » et « Bouaké »

|           |   | C   | D           | E              | F                 | G            | H                                                                                      | 1                        |       | J K                                     | L.            |
|-----------|---|-----|-------------|----------------|-------------------|--------------|----------------------------------------------------------------------------------------|--------------------------|-------|-----------------------------------------|---------------|
|           |   |     |             | Factures       | Montant J         | Factures     |                                                                                        |                          |       |                                         | Montant non   |
| Ville     |   | T   |             | livrées 🖵      | payé              | Livrées      | -                                                                                      | Agence                   | 🖌 Vil | lle 耳 Livrée 🛐                          | payé          |
| ville     |   | *   |             | <b>000214</b>  | 2                 |              | 001516                                                                                 |                          |       |                                         |               |
| Douala    |   | ^   |             | Armel Télécom  |                   |              | 🗆 De                                                                                   | long Télécom             |       |                                         |               |
| Abidian   |   |     |             | 🗄 Douala       | 260 000 FCFA      |              |                                                                                        |                          | ⊞Bou  | aké                                     | 845 000 FC    |
|           |   | -   |             | <b>□000416</b> |                   |              | 002515                                                                                 |                          |       |                                         |               |
| Bamenda   |   |     |             | Number one     |                   |              | 🗏 Co                                                                                   | smos center              |       |                                         |               |
| Bouaké    |   |     |             | Bouaké         | 50 000 FCFA       |              |                                                                                        |                          | 🗄 Dou | iala                                    | 500 000 FC    |
| Kara      |   |     |             | Total général  | 310 000 FCFA      | Total génér  | al                                                                                     |                          |       |                                         | 1 345 000 FC  |
| Kara      |   |     |             |                |                   |              |                                                                                        |                          |       |                                         |               |
| Lomé      |   |     |             | Factures lin   | urées et navée    | c            |                                                                                        | Factures li              |       | t non navées                            |               |
| Moundou   |   |     |             |                | in coo criparente |              |                                                                                        | ractures in              |       | c non payees                            |               |
| NIDiamana |   | i 🗕 |             |                |                   |              | 900 000 FCFA                                                                           |                          |       |                                         |               |
| N Djamena |   | ×   | 000416 Nu   | imber one      |                   |              | 200 000 FCFA                                                                           | 845 000 FCFA             |       |                                         |               |
|           | 1 | _   | Bouaké ; 50 | 0 000 FCFA     |                   |              | 600 000 FCFA                                                                           |                          |       |                                         |               |
|           |   |     |             |                |                   |              |                                                                                        |                          |       |                                         |               |
|           |   |     |             |                |                   |              | 500 000 FCFA                                                                           |                          |       |                                         |               |
|           |   |     |             |                |                   |              | 400 000 FCFA                                                                           |                          |       | 500 000 FCFA                            |               |
|           |   |     |             |                |                   |              | 400 000 FCFA<br>300 000 FCFA                                                           |                          |       | 500 000 FCFA                            | ■ payé        |
|           |   |     |             |                |                   |              | 400 000 FCFA<br>300 000 FCFA<br>200 000 FCFA                                           |                          |       | 500 000 FCFA                            | <b>m</b> payé |
|           |   |     |             |                |                   |              | 500 000 FCFA<br>400 000 FCFA<br>300 000 FCFA<br>200 000 FCFA<br>100 000 FCFA           |                          |       | 500 000 FCFA                            | ■ pays        |
|           |   |     |             |                |                   |              | 500 000 FCFA<br>400 000 FCFA<br>300 000 FCFA<br>200 000 FCFA<br>100 000 FCFA<br>0 FCFA | Bauslá                   |       | 500 000 FCFA                            | 🗖 payé        |
|           |   |     |             |                |                   |              | 500 000 FCFA<br>400 000 FCFA<br>300 000 FCFA<br>200 000 FCFA<br>100 000 FCFA<br>0 FCFA | Bouaké                   |       | 500 000 FCFA                            | 🗖 payé        |
|           |   |     |             |                |                   | 000214 Armel | 500 000 FCFA<br>400 000 FCFA<br>300 000 FCFA<br>200 000 FCFA<br>100 000 FCFA<br>0 FCFA | Bouaké<br>Delong Tèlécom |       | 500 000 FCFA<br>Douala<br>Cosmos center | n payé        |

5) Enregistrez et fermez le classeur.

Christian SIBAFEU FONWOUO 31